## Plussz Információk QB-Pharma WIN

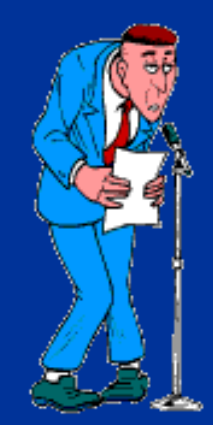

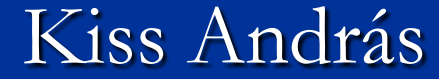

### Officina-cikktörzs

#### -Helyettesíthetőség adatai

- Helyettesíthetőség ár szerinti sorrend
- Költséghatékonyság jelölések kezelése
- Referencia készítmények szín jelölése : Kék alapon fehér betűk lesznek

## Kedvezmény adás tételből – Ctrl-K Archív <u>TB és ár adatok</u>

- Közeli lejáratos készletek jelölés(Kés
- Közeli lejáratos készletek jelölés(Készlet piros)
- Arrés megjelenítése expediáláskor
- -Helyettesíthetőség adatai
- Szolgáltatások kezelése
- Automatikus szöveg részletre keresés

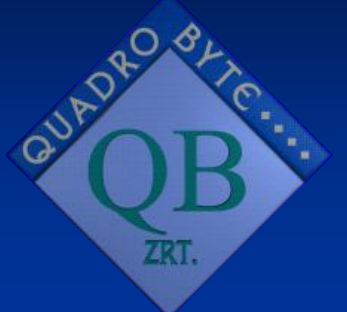

## Helyettesíthetőség adatai

| Aki                                                                                                    | tív ci | kktö  | rzs (  | (11774 tétel)                              |                                     |        |                                |                 |  |  |
|----------------------------------------------------------------------------------------------------|--------|-------|--------|--------------------------------------------|-------------------------------------|--------|--------------------------------|-----------------|--|--|
|                                                                                                    |        |       |        |                                            |                                     |        |                                |                 |  |  |
|                                                                                                    | Ki     | He    | ΤВ     | Cikk megne∨ezése                           | Kiszerelés                          | С      | Fogy.ár                        | Készlet 📤       |  |  |
|                                                                                                    | Ш      | +     | •      | AKTIL 625 MG FILMTAB.21X /AMOK             | 21X                                 | S      | 2 438,00                       | 2,0000 —        |  |  |
|                                                                                                    | П      | +     | •      | AKTIL DUO 625 MG FILMTABL. 14              | 14X                                 | S      | 2 030,00                       | 2,0000          |  |  |
|                                                                                                    | П      | +     | V      | AKTIL DUO 1000 MG FILMTABL. 14             | 14X                                 | S      | 2 620,00                       | 15,0000         |  |  |
|                                                                                                    | П      | +     | V      | AKTIL DUO 457MG/5ML POR SZUSZ              | P 35 ML-HEZ                         | S      | 991,00                         | 2,0000          |  |  |
| ►                                                                                                    | 11     | +     |        | AKTIL DUO 457MG/5ML POR SZUSZ              | P 70 ML-HEZ                         | S      | 1 664,00                       | 3,0000          |  |  |
|                                                                                                    | 11     | +     | P      | AKTIL FORTE SZUSZP.100 ML /AMO             | 100 ML                              | S      | 1 592,00                       | 1,0000          |  |  |
|                                                                                                    | П      | +     | V      | AKTIL SZUSZPENZIO 100 ML /AMO              | 100 ML                              | S      | 999,00                         | 0,0000          |  |  |
|                                                                                                    | П      | +     | P      | ALENDROMAX 70 MG TABLETTA                  | 12X                                 | S      | 9 655,00                       | 0,0000          |  |  |
|                                                                                                    | П      | +     | V      | ALENDROMAX 70MG TABL. 4X                   | 4X                                  | S      | 3 418,00                       | 3,0000 🖵        |  |  |
| AKTIL DUO 457 MG/5 ML POR SZUSZPENZIÓHOZ 70 ML-HEZ                                                                                                    |        |       |        |                                            |                                     |        |                                |                 |  |  |
| Jogcímek       Támogatás (bruttó)       Térítés (bruttó)       Gyári specialitás         Honvédelmi       TB alapár:       1 664,00       Tér.díj vényre:       1 248,00       Tartozás készlet:         Uzemi baleset       Tér.díj vényre:       0 00       0 00 |        |       |        |                                            |                                     |        |                                |                 |  |  |
| K                                                                                                    | GY k   | eret  |        | TB tamogatas: 416,00 Ter.dij Eu 100 %      | . 0,00 F                            | Függő  | készlet:                       |                 |  |  |
|                                                                                                    |        |       |        | IB norma: Tin Tér.díj Eültér.kö            | t 0,00 Bevi                         | ételez | és alatt:                      |                 |  |  |
|                                                                                                    |        |       |        | 433,20 AFA KUIC                            | <b>. . . .</b>                      |        | Lejárat: 2009.02.28.           |                 |  |  |
|                                                                                                    |        |       |        |                                            | Uatéan                              |        | v soon ort roferen sie terméli |                 |  |  |
|                                                                                                    | HELY   | FTTES | ÍTHFTÓ |                                            | natoan                              | iyayin | cooport referencia termek      | Rei Reszlümeny  |  |  |
|                                                                                                    | ú      |       |        |                                            | Karagág                             |        |                                | Kilónós         |  |  |
|                                                                                                    | U      |       | Mod    | ositas Lories lī <u>n</u> aktīvalās Logyas | R <u>e</u> reses Frissit <u>e</u> s | S      |                                | <u>N</u> ilebes |  |  |

## Helyettesíthetőség adatai

| He | elyettesítés - Hatóanyag : amoxicillin + enzimgátló 457 mg/ ml por sziruphoz, vagy szuszpenzióhoz |    |                             |          |   |          |         |                       |                      |                        |  |  |
|----|---------------------------------------------------------------------------------------------------|----|-----------------------------|----------|---|----------|---------|-----------------------|----------------------|------------------------|--|--|
|    | ٩kt                                                                                               | Ki | Cikk megnevezése            | Kisz.    | С | Fogy.ár  | Készlet | Térítés<br>Eü.tér.köt | Térítés<br>Általános | Támogatás<br>Általános |  |  |
| ►  | V                                                                                                 | II | AKTIL DUO 457MG/5ML POR SZL | 35 ML-HI | S | 991,00   | 2,0000  | 0,00                  | 783,00               | 208,00                 |  |  |
|    | ◄                                                                                                 | II | AUGMENTIN DUO 457MG/5ML P(  | 35 ML    | S | 993,00   | 1,0000  | 0,00                  | 785,00               | 208,00                 |  |  |
|    |                                                                                                   | Ш  | AKTIL DUO 457MG/5ML POR SZL | 70 ML-HI | S | 1 664,00 | 3,0000  | 0,00                  | 1 248,00             | 416,00                 |  |  |
|    | ►                                                                                                 | Ш  | AUGMENTIN DUO 457MG/5ML P(  | 70 ML    | S | 1 691,00 | 1,0000  | 0,00                  | 1 275,00             | 416,00                 |  |  |

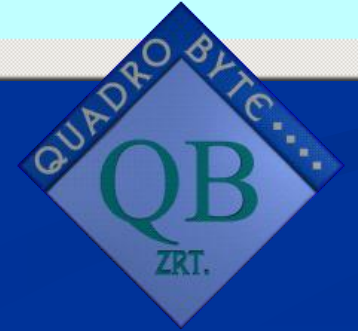

## Archív TB és ár adatok

QUARELIN TABL. 10X 10X Szállítók Szakmai Info Kereső kódok Egyéb Törzslap Cikk alapadatok Készlet adatok Tb és ár adatok TTT Kód: ISO Kód: 210027373 QUARELIN TABLETTA Megnevezés: Kiszerelés: 10X VTSZ: 3004901900 Nettó fogyár: Áfa %: 5 660,9524 0 Szám. br. fogyár: Bruttó fogyár: 694.00 Árrés % 694 Térítési díj: Jogcímek: -694.00 EÜ 100 %: Honvédelmi: EÜ 100 Támogatás n.: 0.0000 Közgyógyellátás: 🗖 EÜ 90 %: EÜ 90 térités nettó: 0,0000 Üzemi baleset: Közgyógy pénztárca: TB alapár nettó: 0.0000 Nettó fogy.ár beállítása TB alapárra TB támogatás nettó: 0.0000 TB és ár adatok változási visszamenőlegesen TB norma: NT

## Archív TB és ár adatok

#### 🗟 QUARELIN TABLETTA 10X története

•

|   | Ervényes    | Név               | Kisz. | TB% | TB alapár<br>nettó | TB alapár<br>bruttó | Támogatás   | Tám.<br>Eü.tér.köt | Tám.<br>Eü 100 |  |
|---|-------------|-------------------|-------|-----|--------------------|---------------------|-------------|--------------------|----------------|--|
| ► | 2007.01.01. | QUARELIN TABLETTA | 10X   | NT  | 660,95238095       | 694                 | 0           | 0                  | 0              |  |
|   | 2006.10.01. | QUARELIN TABLETTA | 10X   | NT  | 638,0952381        | 670                 | 0           | 0                  | 0              |  |
|   | 2006.09.01. | QUARELIN TABLETTA | 10X   | NT  | 638,0952381        | 670                 | 0           | 0                  | 0              |  |
|   | 2006.09.01. | QUARELIN TABLETTA | 10X   | NT  | 638,0952381        | 670                 | 0           | 0                  | 0              |  |
|   | 2006.07.01. | QUARELIN TABLETTA | 10X   | NT  | 638,0952381        | 670                 | 0           | 0                  | 0              |  |
|   | 2006.01.01. | QUARELIN TABLETTA | 10X   | NT  | 580                | 609                 | 0           | 0                  | 0              |  |
|   |             |                   |       |     |                    |                     | · · · · · · |                    |                |  |

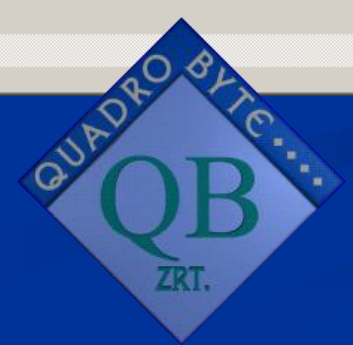

X

## Közeli lejárat jelölése

|   | Ki     | He     | ΤВ   | Cikk megne∨ezése               | Kiszerelés | С | Fogy.ár  | Készlet – |
|---|--------|--------|------|--------------------------------|------------|---|----------|-----------|
|   |        |        |      | 36 FELETT TABLETTA             |            | Т | 2 940,00 | 0,0000 -  |
|   |        |        |      | 365+ VITAMIN KAPSZ DOHANYOSOKN | AK 60X     | Т | 1 300,00 | 1,0000    |
|   |        |        |      | 365+ VITAMIN KAPSZ FOGYOKURAZO | KNAK 60X   | Т | 1 420,00 | 0,0000    |
|   |        |        |      | 365+ VITAMIN KAPSZ VARANDOS AN | YAKNAK 60X | Т | 1 300,00 | 0,0000    |
|   |        |        |      | 365+VEGETARIANUS VITAMIN KAPSZ | •          | Т | 1 550,00 | 2,0000    |
|   |        |        |      | 3M COLD COMFORT BOROGATAS      |            | Т | 1 720,00 | 1,0000    |
|   |        |        |      | 3M COLDHOT BOROGATAS MACI /    | KEK/       | Т | 2 534,00 | 0,0000    |
|   |        |        |      | 3Z+2CS HETI 5TABL. 120X        |            | Т | 1 969,00 | 0,0000    |
| ► |        |        |      | 4.3.2.1. DAY et NIGHT kapszula | 30x        | Т | 5 448,00 | 0,0000    |
| 2 | 1.3.2. | 1. DA' | YetN | lIGHT kapszula 30x             |            |   |          |           |

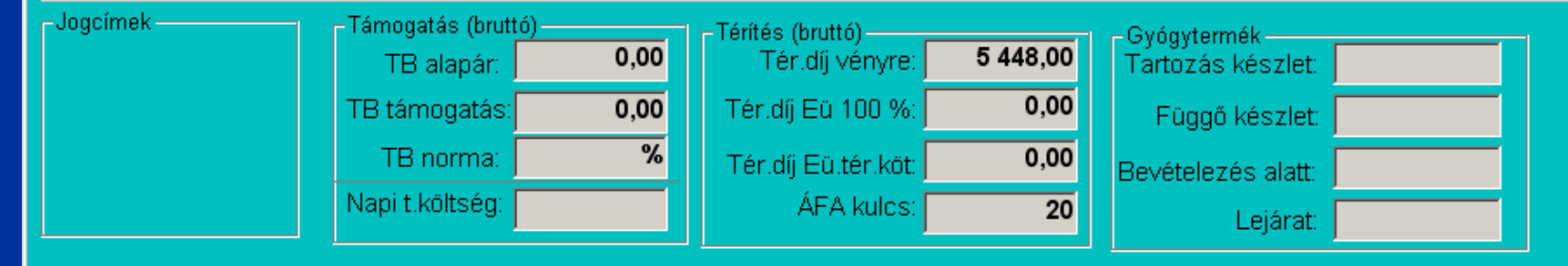

Aktív cikktörzs (11774 tétel)

Frissítés

# Árrés megjelenítése expediáláskor

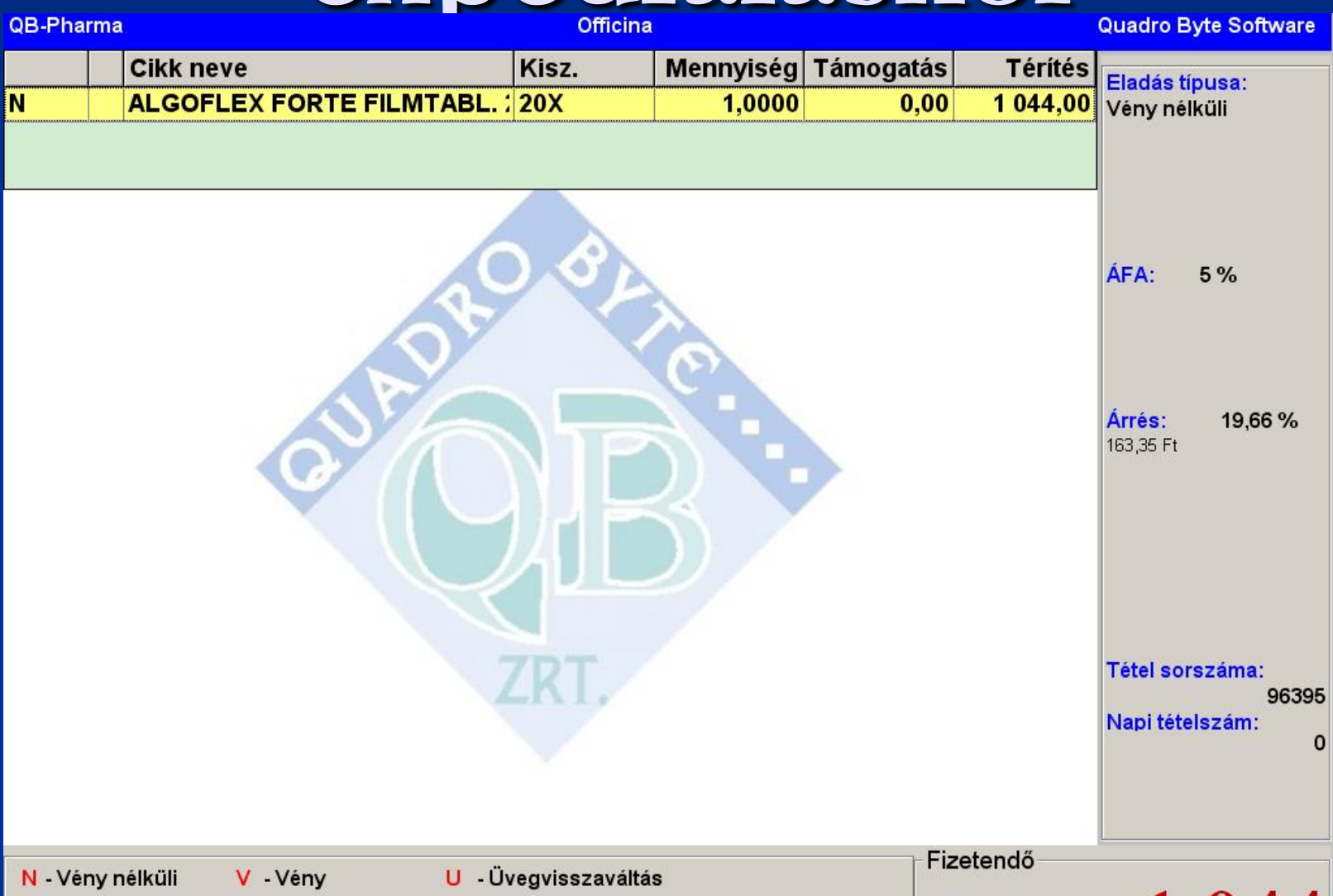

## Szolgáltatások kezelése

-Árképzés jelenlegi beállításai Fogyasztói ár képzésének alapja:

Utolsó beszerzési ár

Kézi árkarbantartás

Árkarbantartás módszere:

sem

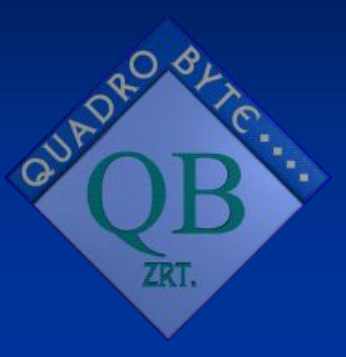

|  | Cil | kkcso | port | mód | losítása |  |
|--|-----|-------|------|-----|----------|--|
|--|-----|-------|------|-----|----------|--|

Megnevezés: Szolgáltatások

| Azonosító: | ۷ |
|------------|---|
|------------|---|

🔽 Nem kezel készletet

🗖 Sávos árrés tábla használata

Haszonkulcs: 0 %

errán náunk knállítána

|   | co suver beam      |                    | 6.4      | <i></i>        |   |   |
|---|--------------------|--------------------|----------|----------------|---|---|
|   | Nagyker.ár<br>min. | Nagyker.ár<br>max. | Arrés    | Arrès % / Ft   |   |   |
|   |                    |                    |          |                |   |   |
|   |                    |                    |          |                |   |   |
|   |                    |                    |          |                |   |   |
|   |                    |                    |          |                |   |   |
|   |                    |                    |          |                |   |   |
|   |                    |                    |          |                |   |   |
|   |                    |                    |          |                |   |   |
|   |                    |                    |          |                |   |   |
|   |                    |                    |          |                | - |   |
| Ú | i Módosítás        | Törlés Gyód        | uvszer á | irrés betöltés | e | м |
|   | Kijelölt cik       | kcsoport árrése    | inek be  | töltése        |   |   |
|   |                    |                    |          |                |   |   |

## Szolgáltatások kezelése

| ρ | ktí  | v cil | <<br>ktör | zs (        | 11773 tétel)                               |                              |           |                   |            |                 |
|---|------|-------|-----------|-------------|--------------------------------------------|------------------------------|-----------|-------------------|------------|-----------------|
|   |      |       |           |             |                                            |                              |           |                   |            |                 |
|   |      | Ki    | He        | ТВ          | Cikk megne∨ezése                           |                              | Kiszerelé | és C              | Fogy.ár    | Készlet 🗅       |
|   |      |       |           |             | Ügyeleti díj                               |                              |           | W                 | 360,00     | 0,0000 🦳        |
|   | ▶    |       |           |             | Vérnyomás mérés                            |                              |           | N                 | 120,00     | 0,0000          |
|   |      |       |           |             |                                            |                              |           |                   |            |                 |
|   |      |       |           |             |                                            |                              |           |                   |            |                 |
|   |      |       |           |             |                                            |                              |           |                   |            |                 |
|   |      |       |           |             |                                            |                              |           |                   |            |                 |
|   |      |       |           |             |                                            |                              |           |                   |            |                 |
|   |      |       |           |             |                                            |                              |           |                   |            |                 |
|   |      |       |           |             |                                            |                              |           |                   |            |                 |
|   |      |       |           |             |                                            |                              |           |                   |            | <b>•</b>        |
|   | V    | érny  | /omá:     | s mér       | és                                         |                              |           |                   |            |                 |
|   | -Jog | címe  | k         |             | Támogatás (bruttó)                         | Térítés (bruttó)             | 120.00    |                   | itások     | -               |
|   |      |       |           |             | TB alapár: 0,00                            | Teridij venyre:              | 120,00    | Tartozá           | s készlet: |                 |
|   |      |       |           |             | TB támogatás: 0,00                         | Tér.díj Eü 100 %:            | 0,00      | Függ              | ő készlet: |                 |
|   |      |       |           |             | TB norma: %                                | Tér.díj Eü.tér.köt:          | 0,00      | Bevétele          | zés alatt: |                 |
|   |      |       |           |             | Napi t.költség:                            | AFA kulos:                   | 20        |                   | Lejárat:   |                 |
|   |      |       |           |             |                                            |                              |           | ·                 |            |                 |
|   |      |       |           |             |                                            |                              |           |                   |            |                 |
|   |      |       |           |             |                                            |                              |           |                   |            |                 |
|   |      | Úį    |           | Mó <u>d</u> | osítás <u>T</u> örlés I <u>n</u> aktiválás | <u>F</u> ogyás K <u>e</u> re | sés Fi    | rissít <u>é</u> s |            | <u>K</u> ilépés |

## Automatikus szöveg

### részletre keresés

| alika adalal                                                                                                    |                          |
|----------------------------------------------------------------------------------------------------|--------------------------|
| Ügyfélhívó beállítás Ügyeleti idő                                                                                                    | )                        |
| Patika adatai 🏻 🕺 Ár képzés beállításai 🏹                                                                                                    | Kihelyezett készletek    |
| Patika neve:       Quadro Byte Patika 06.16         Patika címe:       1033 Budapest         Polgár u. 1.       Polgár u. 1.         Patikát üzemeltető cég neve:       Quadro Byte Zrt.         Adószám:       0TP Ba         Bankszámlaszám:       10000001-20000002-30000003         Megyekód, OEP engedély szám:       20 / 1234 | <b>X</b>                 |
| Patika telefonszáma: 1/436-99-31<br>Kedvezményezett bank: OTP Bank ▼<br>Törzskártya rendszer használata: ▼<br>Banki átutaláskor lista készül □<br>Több modemes számla betöltése egy áru bevételezésbe □<br>Relatív készlet megjelenítése cikktörzs ablakban □                                                                        | Gyors készlet betöltése: |
| Cikktörzsben automatikus szövegrészlet keresés<br>Iejáratos cikkek jelzése a cikktörzsben ha a lejárati idő                                                                                                    | 30 napon belül van       |
|                                                                                                    | <u>E</u> lfogad Mégse    |

# Automatikus szöveg részletre keresés

| Aĸ | tív ci | kktö | rzs ( | ( 11773 tétel)                 |            |   |          |           |
|----|--------|------|-------|--------------------------------|------------|---|----------|-----------|
|    |        |      |       | NASA                           |            |   |          |           |
|    | Ki     | He   | ΤВ    | Cikk megne∨ezése               | Kiszerelés | С | Fogy.ár  | Készlet - |
| ►  | I      | +    |       | AFRIN NASAL SPRAY 20 ML        | 20 ML      | @ | 867,00   | 2,0000    |
|    | П      | ++   | •     | BECLONASAL AQUA 50 MCG/DÓZIS S | 1X9 ML     | S | 484,00   | 0,0000    |
|    | Ш      | ++   | •     | BECLONASAL AQUA 50 MCG/DÓZIS S | 1X23 ML    | s | 1 323,00 | 0,0000    |
|    | I.     | +    | ▼     | NASAN 0.1% ORRSPRAY 1X10ML     | 1X10 ML    | @ | 460,00   | 0,0000    |
|    | 1      |      | •     | UNG. NASALE 10G NATURLAND SPEC | 1 X 10 G   | S | 249,00   | 20,0000   |
|    | I      | -    | •     | UNGUENTUM NASALE FONO VII. HUN | 1X10G      | S | 246,00   | 0,0000    |

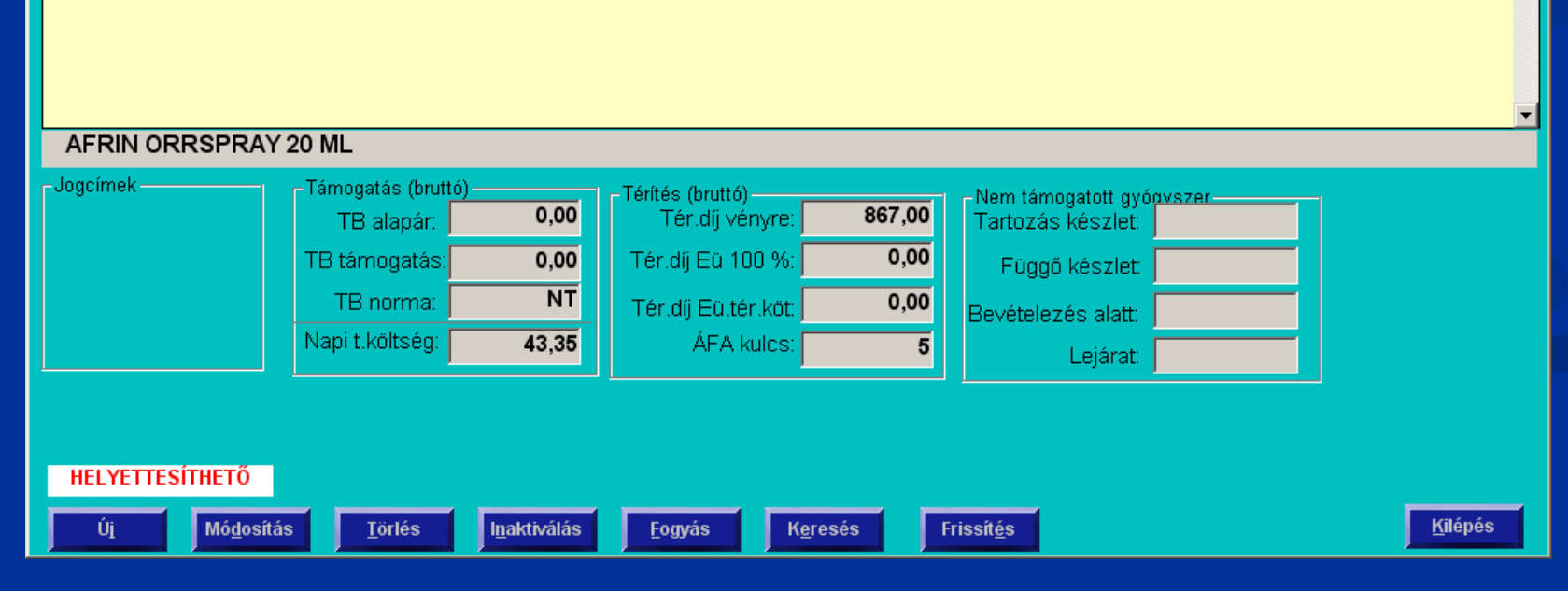

# Automatikus szöveg

0.81

## részletre keresés

| A٨ | cív ci                                                                                         | kktö   | rzs   | ( 11773 tétel)                                                           |                         |       |           |                 |  |  |
|----|------------------------------------------------------------------------------------------------|--------|-------|--------------------------------------------------------------------------|-------------------------|-------|-----------|-----------------|--|--|
|    |                                                                                                |        |       | +NASA                                                                    |                         |       |           |                 |  |  |
|    | Ki                                                                                             | He     | ΤВ    | Cikk megne∨ezése                                                         | Kiszerelés              | С     | Fogy.ár   | Készlet -       |  |  |
|    | Ш                                                                                              | +      | •     | NAPROXEN NATRIUM-B 275 MG FILM                                           | 30X                     | S     | 929,00    | 0,0000          |  |  |
|    | Ш                                                                                              | +      | •     | NAPROXEN NATRIUM-B 550 MG FILM                                           | 30X                     | S     | 1 339,00  | 0,0000          |  |  |
|    |                                                                                                |        |       | NAPROXEN PHARMAVIT 250 MG TABL                                           | . 30X !!!               | Т     | 584,00    | 0,0000          |  |  |
|    |                                                                                                |        |       | NAPROXEN PHARMAVIT 500 MG TABL                                           | . 30X !!!               | Т     | 868,00    | 0,0000          |  |  |
|    | П                                                                                              | +      | •     | NARAMIG 2,5M MG TABLETTA 4X                                              | 4X                      | @     | 3 860,00  | 0,0000          |  |  |
| ▶  | I                                                                                              | +      | ☑     | NASAN 0.1% ORRSPRAY 1X10ML                                               | 1X10 ML                 | 0     | 460,00    | 0,0000          |  |  |
|    |                                                                                                |        |       | NASIPUR ORROBLITO + SO NATUR 1                                           | Х                       | Т     | 4 000,00  | 0,0000          |  |  |
|    |                                                                                                |        |       | NASIPUR ORROBLITO SO NATUR /UT                                           | ANTOLTO/30              | Т     | 1 129,00  | 1,0000          |  |  |
|    | 1                                                                                              | +      | •     | NASIVIN 0,01% ORRCSEPP 5 ML                                              | 5 ML                    | @     | 514,00    | 1,0000          |  |  |
|    | NAS                                                                                            | AN 0.1 | 1% 0  | RRSPRAY 1X10 ML                                                          |                         |       |           |                 |  |  |
| ٦  | Jogcímek – Támogatás (bruttó) – Térítés (bruttó) – Nem támogatott gyógyszer – Térítés (bruttó) |        |       |                                                                          |                         |       |           |                 |  |  |
|    | TB alapar: 0,00 Ter.dij venyre. 480,00 Tartozas keszlet:                                       |        |       |                                                                          |                         |       |           |                 |  |  |
|    |                                                                                                |        |       |                                                                          | 0,00 F(                 | iggő  | készlet:  |                 |  |  |
|    |                                                                                                |        |       | IB norma: NI Tér.díj Eü.tér.köt:                                         | 0,00 Bevét              | telez | és alatt: |                 |  |  |
|    |                                                                                                |        |       | Napi t.koltseg: 46,00 AFA kulcs:                                         | 5                       |       | Lejárat:  |                 |  |  |
|    |                                                                                                |        |       |                                                                          |                         |       |           |                 |  |  |
|    |                                                                                                |        |       |                                                                          |                         |       |           |                 |  |  |
|    | HELY                                                                                           | ETTES  | ÍTHET | Ő                                                                        |                         |       |           |                 |  |  |
| Γ  | Úį                                                                                             |        | Mód   | losítás <u>T</u> örlés I <u>n</u> aktiválás <u>F</u> ogyás K <u>e</u> re | esés Frissít <u>é</u> s | 1     |           | <u>K</u> ilépés |  |  |

# Kedvezmény adás tételből – Ctrl-K

| QB-Pharma |                               | Officina   |           |           |           | Quadro Byte Software                                         |
|-----------|-------------------------------|------------|-----------|-----------|-----------|--------------------------------------------------------------|
|           | Cikk neve                     | Kisz.      | Mennyiség | Támogatás | Térítés   | Eladás típusa:                                               |
| N         | ALGOFLEX FORTE FILMTABL.      | 20X        | 1,0000    | 0,00      | 1 044,00  | Vény nélküli                                                 |
| N         | Körömvirág krém 1x 250ml Ban  |            | 1,0000    | 0,00      | 861,00    |                                                              |
| N         | DIGIT.AUTOMATA VERNYOMAS      | MRON M4I   | 1,0000    | 0,00      | 15 590,00 |                                                              |
| N         | Dermatix gél sebek kezelésére | szilikon 1 | 1,0000    | 0,00      | 5 096,00  |                                                              |
|           |                               |            |           |           |           | ÁFA: 20 %<br>Árrés: 15,21 %<br>1825,00 Ft<br>Tétel sorszáma: |

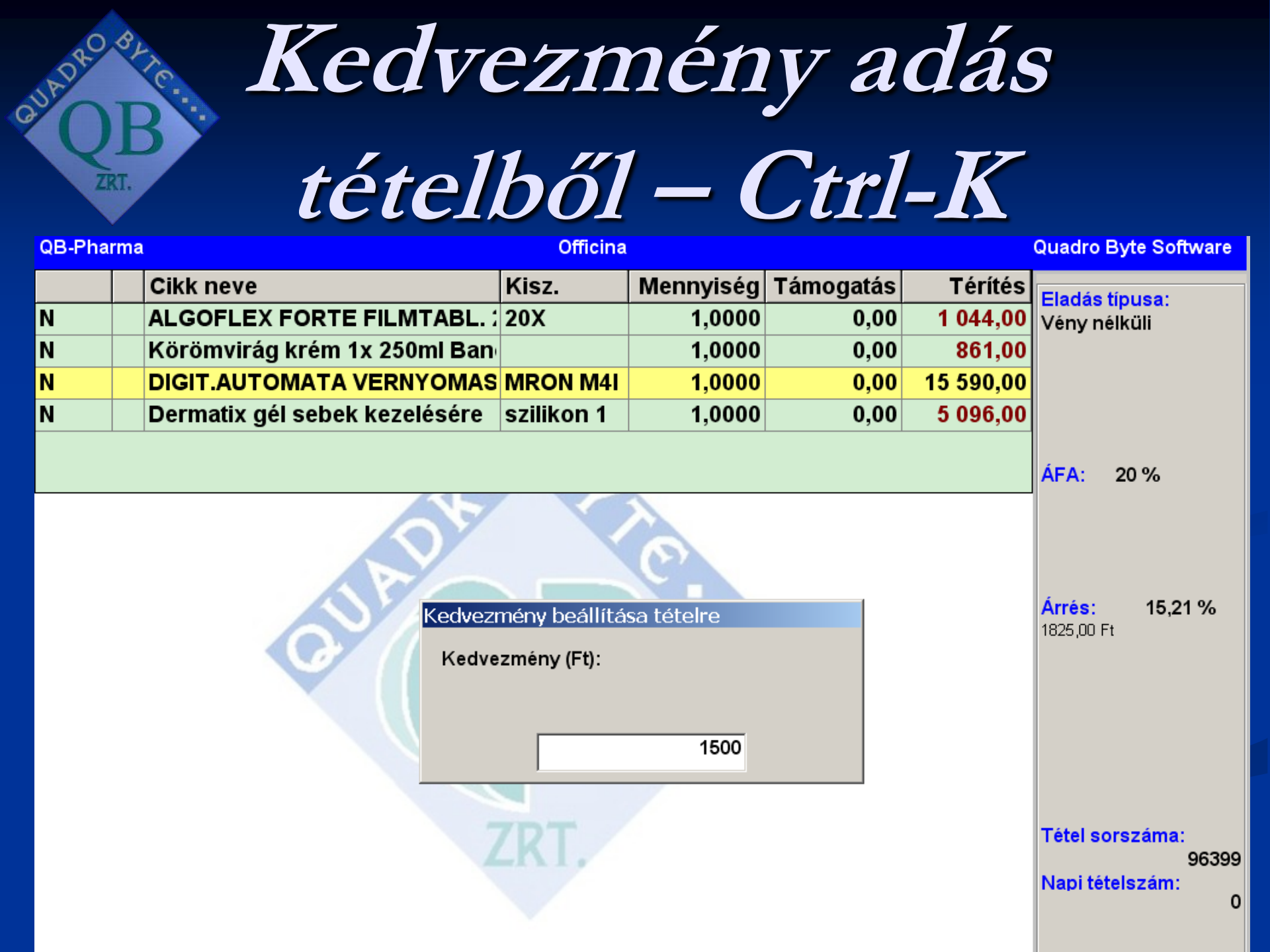

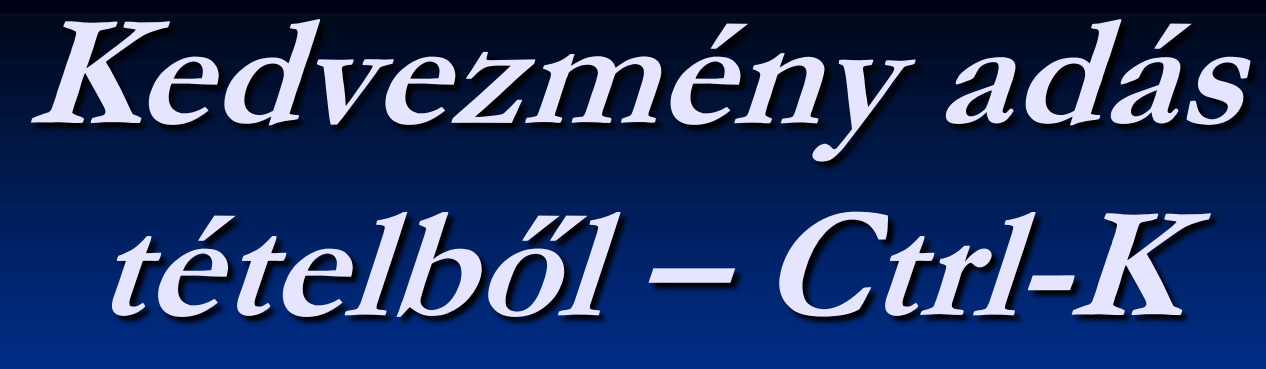

| QB-Pharma | â.                            | Officina   |           |           |           | Quadro Byte Software                                                                                                    |
|-----------|-------------------------------|------------|-----------|-----------|-----------|----------------------------------------------------------------------------------------------------|
|           | Cikk neve                     | Kisz.      | Mennyiség | Támogatás | Térítés   | Eladás típusa:                                                                                                    |
| N         | ALGOFLEX FORTE FILMTABL.      | 20X        | 1,0000    | 0,00      | 1 044,00  | Vény nélküli                                                                                                    |
| N         | Körömvirág krém 1x 250ml Ban  |            | 1,0000    | 0,00      | 861,00    |                                                                                                    |
| N         | DIGIT.AUTOMATA VERNYOMAS      | MRON M4I   | 1,0000    | 0,00      | 14 090,00 |                                                                                                    |
| N         | Dermatix gél sebek kezelésére | szilikon 1 | 1,0000    | 0,00      | 4 596,00  |                                                                                                    |
|           | CUAD                          | JE<br>RT.  |           |           |           | ÁFA: 20 %<br>Eredeti térítési díj:<br>16 590,00 Ft<br>Kedvezmény:<br>1500Ft<br>1 500,00 Ft<br>Árrés: 15,21 %<br>1825,00 Ft<br>Tétel sorszáma:<br>96399<br>Napi tételszám:<br>0 |

## Kedvezmény adás tételből – Ctrl-K

Nyugta kép

### Rendelés

- Szállítói törzslap elérhető Alt-S –el
- "Csak a vezető engedélyével rendelhető" kezelése (Tétel piros)
   Rendelés összeállításban a tételek megnevezése előtt meg fog jelenni a Kiadhatóság oszlop, melyben ugyanazok a szín jelölések lesznek láthatóak mint a cikktörzsben, valamint egy adott tételen állva megjelennek ugyanazok a szöveges megjegyzések is mint a cikktörzsben
- Rendelés felvitele/módosítása közben a Készlet és a Függő készlet mellet megjelenik a Bevételezés alatt álló mennyiség is
- ,NAGYKER NEM SZÁLLÍTJA" jelölés
- Rendelés módosítása Tétel átrakásnál a program bekéri hogy mekkora mennyiséget rakjon át a másik rendelésbe. Ha ez kisebb mint az eddig megadott rendelt mennyiség, akkor a különbözet benne marad az eredeti rendelésben. Ezzel kétfele bontható egy adott rendelési tétel.

## Szállítói törzslap elérhető Alt-S –el

| К  | end   | ele                    | S                   |          |           |           |          |       |         |                     |    |          |                      |             |             |                                      |                  |               |
|----|-------|------------------------|---------------------|----------|-----------|-----------|----------|-------|---------|---------------------|----|----------|----------------------|-------------|-------------|--------------------------------------|------------------|---------------|
|    |       |                        |                     |          |           |           |          | MEDIN | IPEX    |                     |    |          |                      |             | Re          | ndelés szá                           | m: 1490          |               |
|    |       | Ki                     | *Megn               | evezés   | ;*        |           |          | Kisze | relés   | Mennyisé            | g  |          | Készlet <sup>2</sup> |             | 2           | 0 <mark>06 — 2007</mark> ·<br>Fogyás | ]                |               |
|    |       |                        | AKNE                | SOL E    | CSETI     | ELO 60    | ML       |       |         |                     | 2  | V        | 0,00                 |             |             | 3 11                                 |                  |               |
|    |       | Ш                      | AMLIP               | 'IN 10 M | MG TA     | BL. 30)   | <b>(</b> | 30X   |         |                     | 4  | V        | 0,00                 |             |             | 14 3<br>11 2                         | Honvéde          | lmi           |
|    |       | II                     | ANXIR               | ON 5     | MG T/     | ABL. 50   | )X       | 50X   |         |                     | 3  |          | 0,00                 | IV          | . —         | 8 10                                 | nonveue          |               |
|    |       | Ш                      | APO-F               | АМОТ     | IDIN 2    | 20 MG F   | ILM.     | 30X   |         |                     | 5  |          | 4,00                 | V.          | · 🗀         | 4 3                                  |                  |               |
|    |       | Ш                      | ARUTI               | MOL 0    | .5% S     | SZEMC     | SEPI     | 5 ML  |         |                     | 4  |          | 0,00                 |             | I.  <br>II  | 3 2                                  |                  |               |
|    |       | Ι                      | ASPIR               | IN PR    | OTEC      | T 100M    | G BI     | 20X   |         |                     | 5  |          | 1,00                 | V           |             | 7                                    |                  |               |
|    |       | Ι                      | ATRO                | PA BE    | LLAD      | ONNA C    | 940      |       |         |                     | 2  | V        | 1,00                 | IX          | (. 🗀        | 3                                    |                  |               |
|    |       | II                     | AZI SA              | ANDOZ    | 500 N     | NG FILN   | /ITAI    | 3X    |         |                     | 2  |          | 0,00                 | X           | :           |                                      |                  |               |
|    |       | П                      | AZICI               | D 250N   | 1G FTI    | BL. 6X    |          | 6X    |         |                     | 2  |          | 0,00                 | x           | ı.  <br>II. | 3                                    |                  |               |
| •  |       | 11                     | RERA                | HA C     | VUCV      | TAD97     |          | 750 0 | :       |                     | ٦  |          | 2 00 ,               | 4           | Í           | 66 31                                |                  |               |
| Ar | ixiro | n 5m                   | ıg tabletta         | 150x Nag | gyker.ár: | 453,00    |          |       |         |                     |    |          |                      |             | <u>H</u> av | i fogyások                           |                  |               |
| _  |       |                        |                     |          |           |           |          |       | r       |                     |    |          |                      |             |             |                                      |                  |               |
|    |       |                        |                     |          |           |           |          |       |         |                     |    |          |                      |             |             |                                      |                  |               |
| K  | ész   | let                    | Függô               | ó Bev    | alatt     | Fogy/na   | pK.n     | nin.  | K.max.  | N.besz.ár           | F  | ogy.ár   | Arrés %              | TB ta       | ám.         |                                      |                  |               |
|    |       | 0,0                    | ol i                | 0,00     | 0,00      | 0,2       | 24       | 0,00  | 0,0     | 0 453,00            |    | 600,00   | 26,14 %              |             | 0,00        |                                      |                  |               |
|    | Rer   | ndez                   | és —                |          |           |           |          | Érté  | < nettó |                     | Vá | rható be | érkezés:             |             | F           | Rend. alatt:                         |                  | 0             |
|    | О F   | elvi                   | teli sor <u>r</u> e | end      |           |           |          |       |         | 744906.66           | Г  |          |                      |             |             |                                      |                  |               |
|    | • •   | • Megnevezés           |                     |          |           |           |          |       |         |                     |    |          |                      |             |             |                                      |                  |               |
|    | 0 0   | C C <u>i</u> kkcsoport |                     |          |           |           |          |       |         |                     |    | Szű      | úkítés               | párosítatla | n   Sz      | állítói                              |                  |               |
|    |       |                        |                     |          |           |           |          |       |         |                     |    |          |                      |             | tét         | elekre                               | t                | örzs          |
|    | Új    | M                      | ódosít              | Töröl    | Minde     | ent töröl |          | P     | árosít  | <u>T</u> étel átrak | F  | Párosíta | tlan tételek         | átrak       | (ása        | <u>D</u> efektus                     | K <u>e</u> resés | <u>K</u> ilép |

# Szállítói törzslap elérhető Alt-S –el

| Cikk szállítói |       |                         |            |             |             |          |                    |  |  |  |  |
|----------------|-------|-------------------------|------------|-------------|-------------|----------|--------------------|--|--|--|--|
|                |       | Megnevezés              | Beszerz.ár | Dátum       | Engedély    | <b>_</b> | <u>Új</u> felvitel |  |  |  |  |
| ►              |       | MEDIMPEX GYOGYS         | 453        | 2007.04.25. |             |          | Médacitán          |  |  |  |  |
|                |       | Prompt Pharma Kft.      | 453        | 2007.01.08. |             |          | modos <u>i</u> tas |  |  |  |  |
|                |       |                         |            |             |             | -1       | T <u>ö</u> rlés    |  |  |  |  |
| Sú             | ılyoz | ott beszerzési ár nettó | 453,       | 00 Nagyker  | eskedelmi á | r nettó: | 453,44             |  |  |  |  |
|                |       |                         |            |             |             |          |                    |  |  |  |  |

| P | árosítások a száll | ítói törzsekkel                |       |            |                       |             |                |                    |
|---|--------------------|--------------------------------|-------|------------|-----------------------|-------------|----------------|--------------------|
|   | Szállító           | Cikkneve                       | ME    | Nagyker.ár | Árrés%                | tend.szorzó | Száll.cikkszám | Utolsó frissítés 📥 |
|   | Prompt Pharma      | Anxiron 5mg tbl. 50x           | Dob   | 453        | 26,14                 | 0,0000      | 7011300247     |                    |
|   | Alimed             | Anxiron 5mg tabletta 50x       | db    | 0          | 0,00                  | 0,0000      | 000000028472   |                    |
|   |                    |                                |       |            |                       |             |                |                    |
|   |                    |                                |       |            |                       |             |                |                    |
| Ŀ |                    |                                |       |            |                       |             |                |                    |
|   | Hungar             | opharn Phoenix Medimpex Pannol | nmedi | C-TEVA     | -                     |             |                |                    |
|   | Nagyker.ar   4     | 53,00   453,00   453,00   45   | 3,00  | 453,00     | ,                     |             |                |                    |
| 4 | Árrés % 26,        | 14 % 26,14 % 26,14 % 26,1      | 4%    | 26,14 %    | 5                     |             |                |                    |
|   |                    |                                |       |            | 1 m f . f             |             |                |                    |
|   | Uj felvitel Ren    | delesi szorzó modosítás Törlés |       | Ossz       | zes szá <u>l</u> lító | Kilépés     |                |                    |

#### "Csak a vezető engedélyével rendelhető" kezelése (Tétel piros)

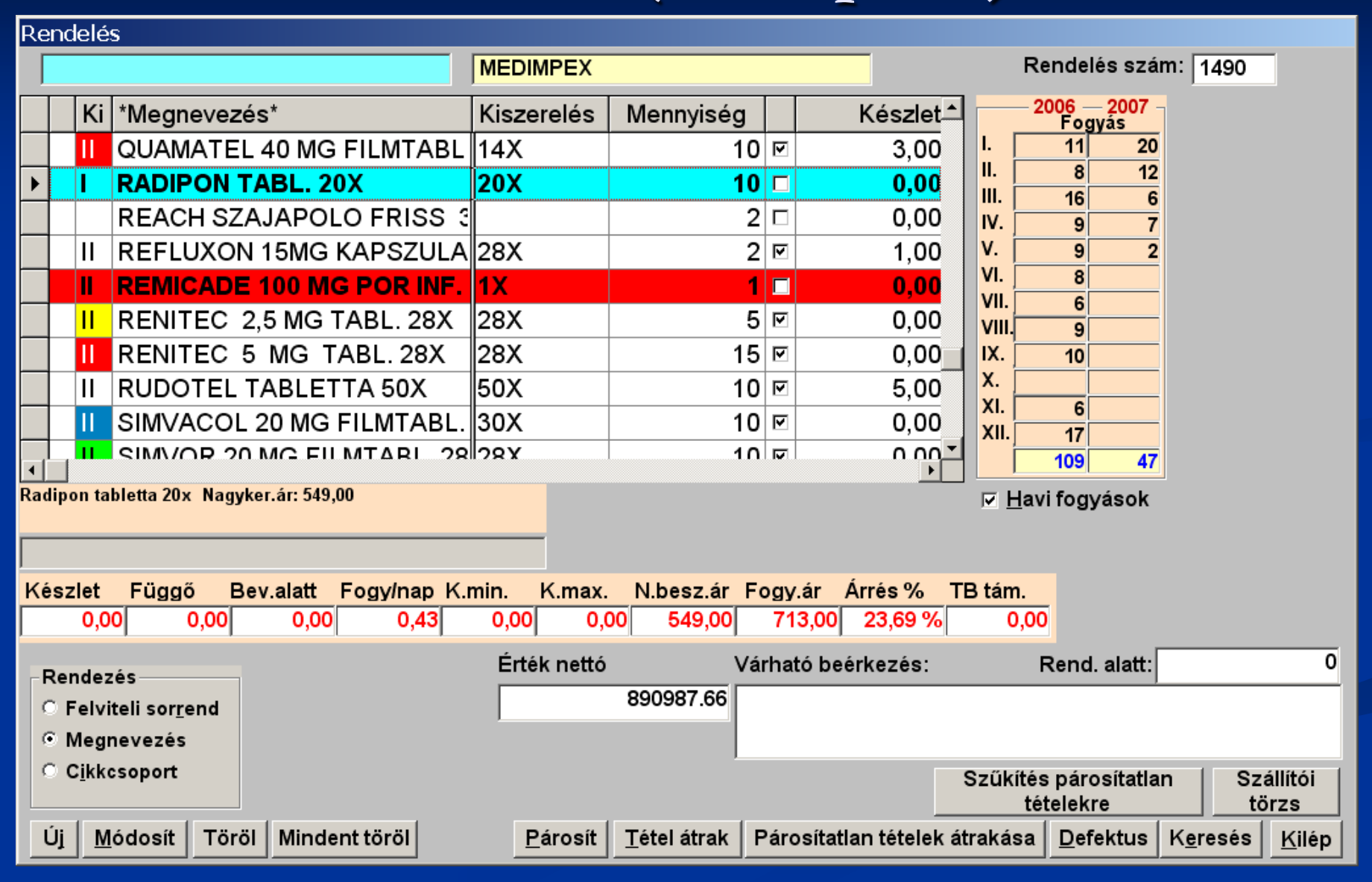

#### "Csak a vezető engedélyével rendelhető" kezelése

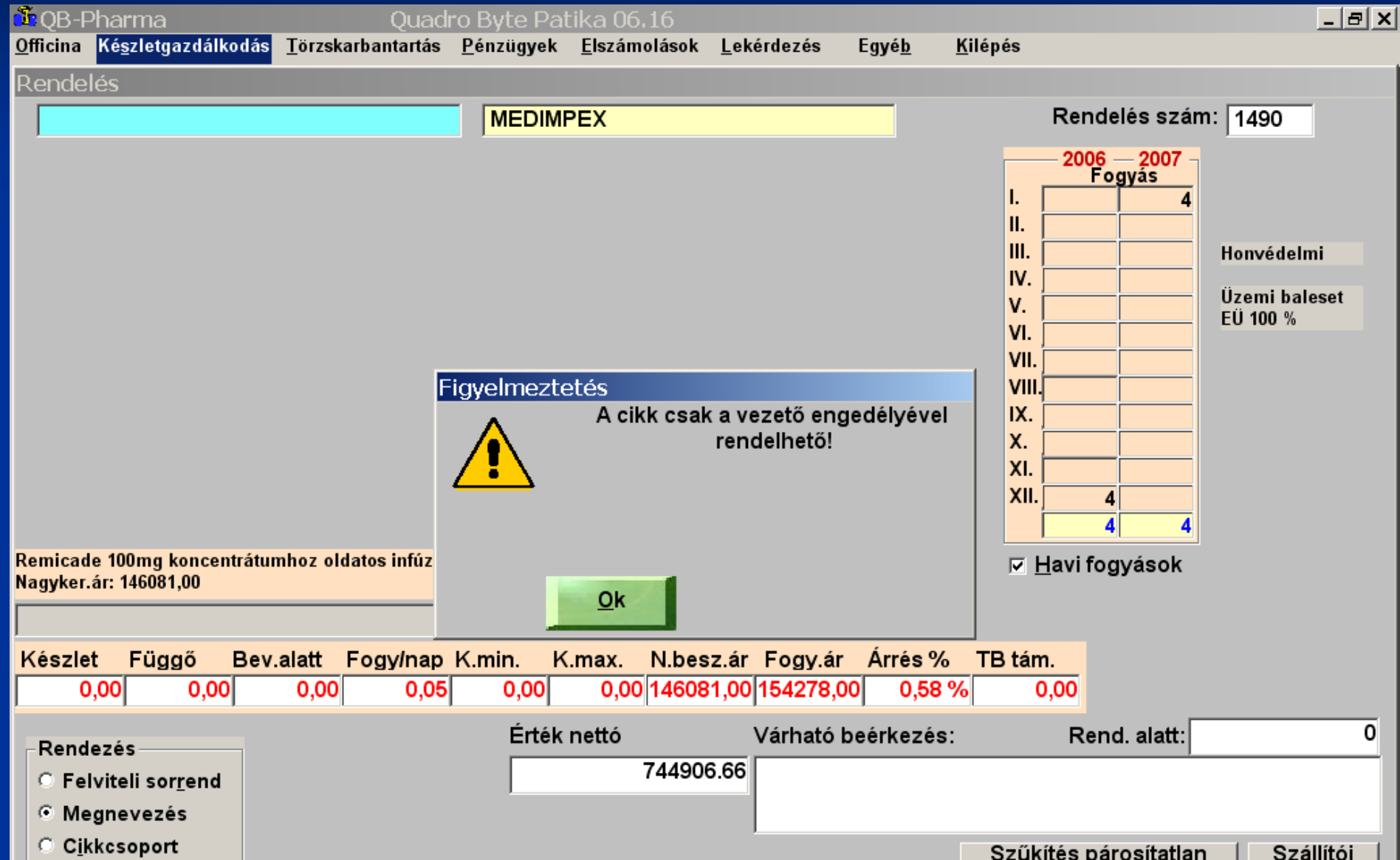

### Kiadhatóság, Költséghatékonyság

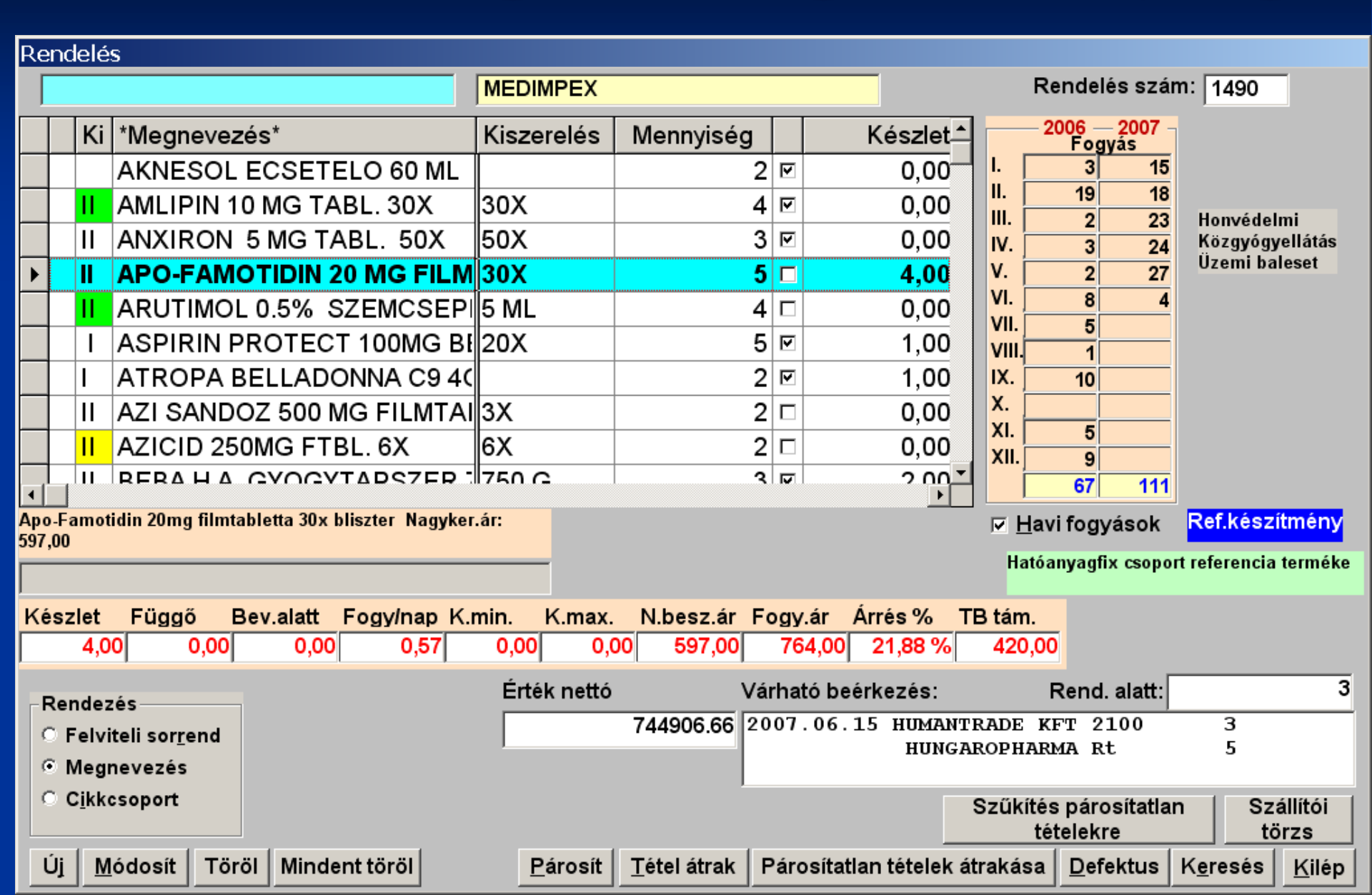

#### Készlet információk

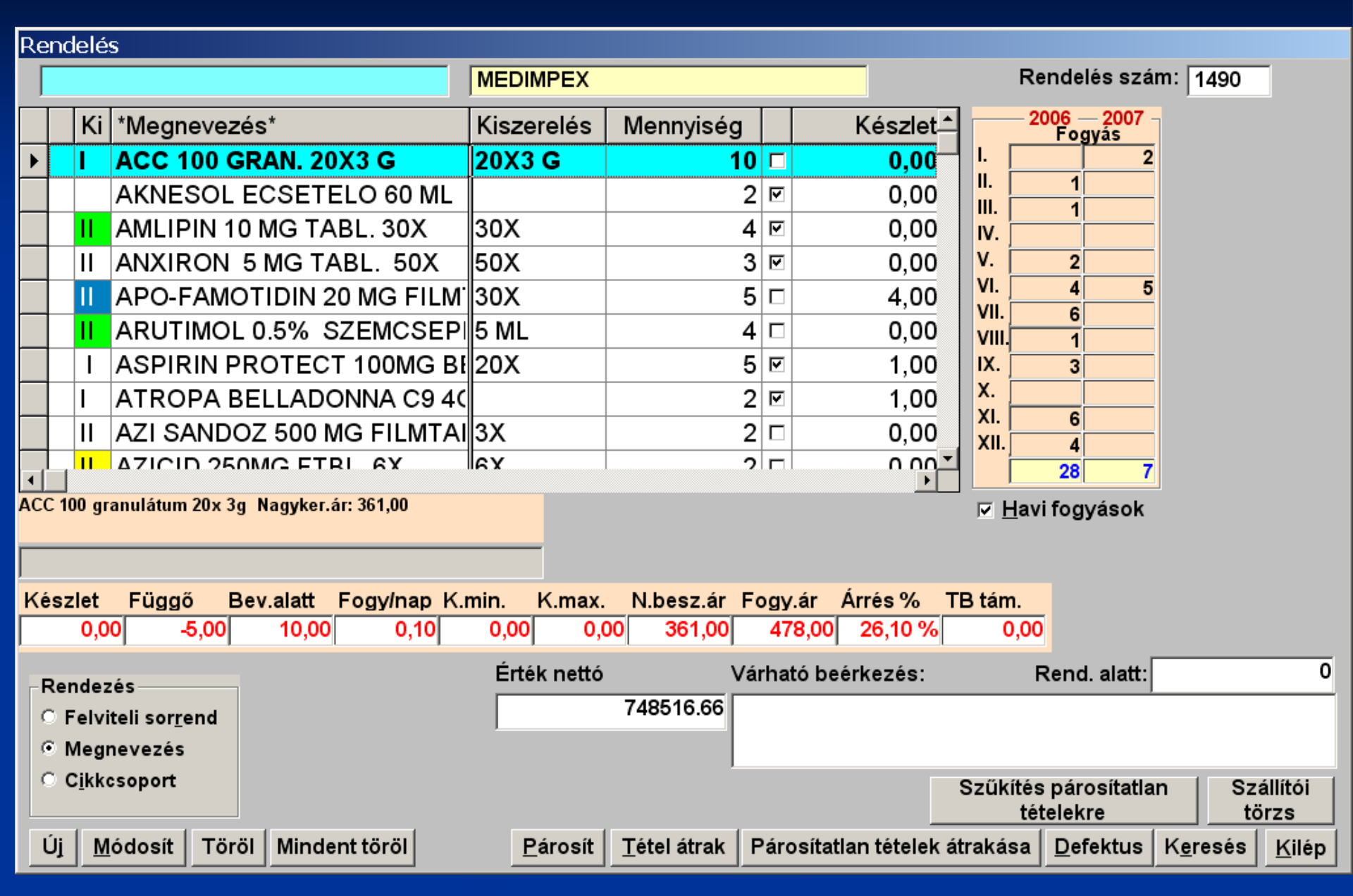

#### Készlet információk

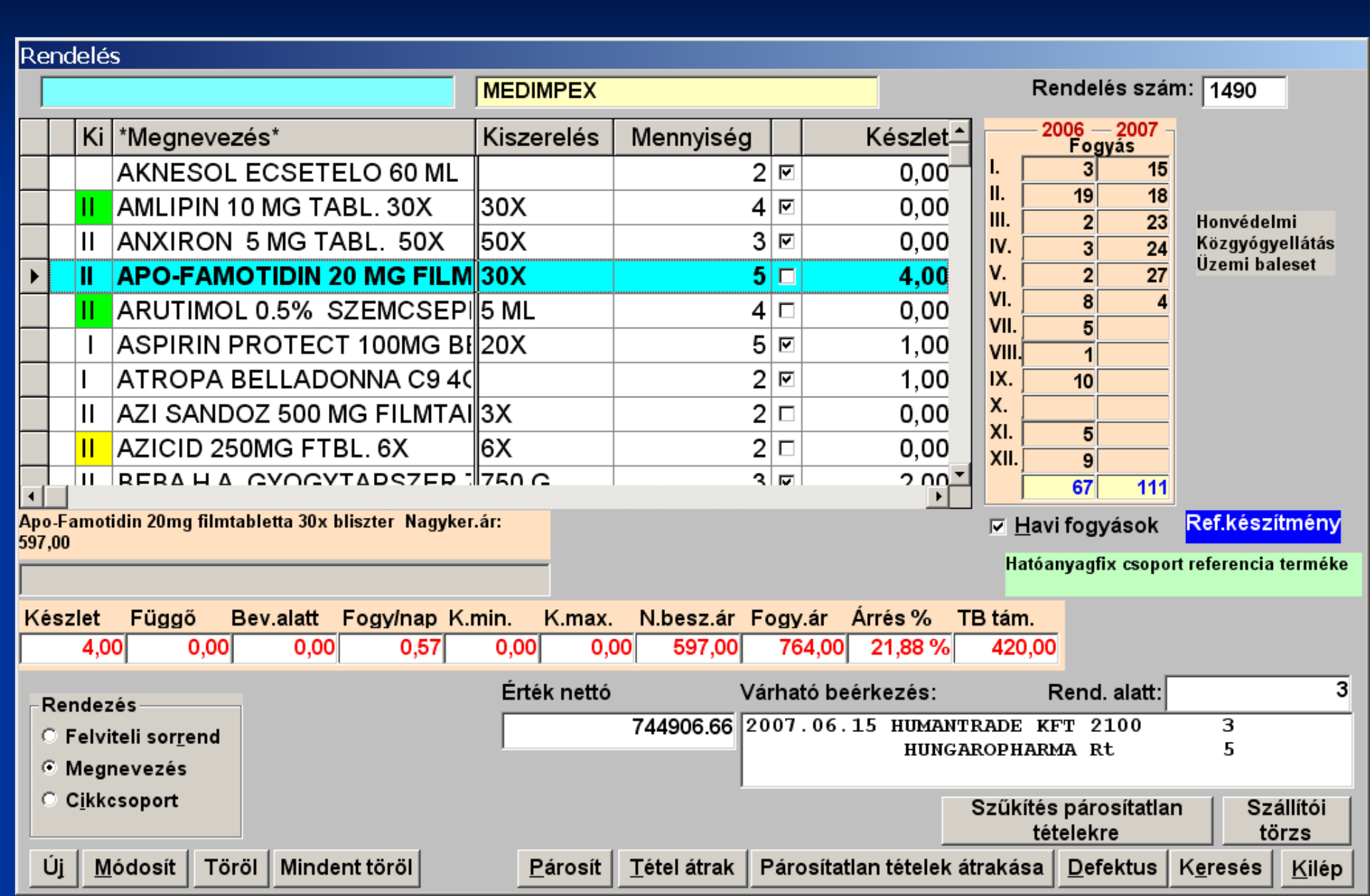

### "NAGYKER NEM SZÁLLÍTJA" jelölés

| <mark>رگ</mark><br>مو | QB-Pharma Quadro Byte Patika 06.16                                     |            |                       |                     |                      |            |                |                       |          |                     |                |                                     |                  |               |
|-----------------------|------------------------------------------------------------------------|------------|-----------------------|---------------------|----------------------|------------|----------------|-----------------------|----------|---------------------|----------------|-------------------------------------|------------------|---------------|
| UT<br>D               |                                                                        | a ne       | <u>s</u> zietgazdaiko | ias <u>I</u> orzski | arbantartas <u>P</u> | enzugyek   | <u>E</u> iszai | notasok <u>L</u> eker | iezes    | Egye <u>n K</u> lie | epes           |                                     |                  |               |
| FK.                   |                                                                        | eles       |                       |                     |                      | MEDIM      | PEX            |                       |          | _                   | Re             | ndelés szá                          | m: 1490          |               |
|                       |                                                                        | Ki *       | Megnevez              | és*                 |                      | Kiszer     | elés           | Mennyiség             |          | Készlet             | 20             | 0 <mark>6 — 2007</mark> -<br>Fogyás |                  |               |
| ►                     | !                                                                      |            | 1x1 ginser            | ng multiv           | itamin 100/          | pezsg      | őtab           |                       | 5 🗆      | 0,00                | l L 🖂          | 109945                              |                  |               |
|                       |                                                                        | 1          | lx1 pycnog            | jenol és a          | alfa liponsa         | v kaps     | zula           | 2                     | 2 🗆      | 0,00                |                |                                     |                  |               |
|                       |                                                                        | I A        | ACC 100 G             | RAN. 20             | X3 G                 | 20X3 (     | G              | 1(                    | ) 🗆      | 0,00                | IV.            |                                     |                  |               |
|                       |                                                                        | ŀ          | AKNESOL               | ECSETE              | ELO 60 ML            |            |                |                       | 2 🗹      | 0,00                | V.             |                                     |                  |               |
|                       |                                                                        | II A       | AMLIPIN 1             | 0 MG TA             | BL. 30X              | 30X        |                | 4                     |          | 0,00                |                |                                     |                  |               |
|                       |                                                                        | II A       | ANXIRON               | 5 MG TA             | BL. 50X              | 50X        |                |                       | 8 🗹      | 0,00                | VIII.          |                                     |                  |               |
|                       |                                                                        | II A       | APO-FAMO              | DTIDIN 2            | 0 MG FILM            | 30X        |                | Ę                     | 5 🗆      | 4,00                | IX.            |                                     |                  |               |
|                       |                                                                        | II A       | ARUTIMOL              | .0.5% S             | ZEMCSEP              | 5 ML       |                | 4                     |          | 0,00                | X.             |                                     |                  |               |
|                       |                                                                        | 14         | ASPIRIN P             | ROTEC               | T 100MG B            | 20X        |                | Į.                    | 5 🗹      | 1,00                | XII.           |                                     |                  |               |
| •                     |                                                                        | 1 1        |                       |                     |                      | ·II        |                | ,                     | <b>u</b> | 1 00 -              |                |                                     |                  |               |
| 1x                    | gi                                                                     | nseng      | multivitamin 1        | 00% pezsgő          | tabletta citro       |            |                |                       |          |                     | ⊡ <u>H</u> avi | fogyások                            |                  |               |
| Na                    | gyk                                                                    | er.ar: (   | J,UU NAGYKER          | NEM SZALL           | .IIJA                |            |                |                       |          |                     |                |                                     |                  |               |
|                       |                                                                        |            |                       | •                   |                      |            |                |                       |          | <i>4</i> -          |                |                                     |                  |               |
| ĸ                     | èsz                                                                    |            | Függö E               | Sev.alatt           | Fogy/nap K.          | min. P     | (.max.         | N.besz.ár F           | ogy.ar   | Arrés % T           | B tám.         |                                     |                  |               |
|                       |                                                                        | 0,00       | 0,00                  | 0,00                | 0,00                 | 0,00       | 0,0            | 0 0,00                | 007,00   |                     | 0,00           |                                     |                  |               |
| Г                     | Rer                                                                    | ndezé      | s                     |                     |                      | Erték      | nettó          | V                     | árható b | eérkezés:           | R              | Rend. alatt:                        |                  | 0             |
|                       | ⊖ F                                                                    | elvite     | eli sor <u>r</u> end  |                     |                      |            |                | 757474.66             |          |                     |                |                                     |                  |               |
| • Megnevezés          |                                                                        |            |                       |                     |                      |            |                |                       |          |                     |                |                                     |                  |               |
|                       | C C <u>i</u> kkcsoport Szűkítés párosítatlan Szállítói tételekre törzs |            |                       |                     |                      |            |                |                       |          |                     |                |                                     |                  |               |
|                       | Új                                                                     | <u>M</u> ó | dosít Tör             | öl Minde            | nt töröl             | <u>P</u> á | irosít         | <u>T</u> étel átrak   | Párosíta | atlan tételek á     | trakása        | <u>D</u> efektus                    | K <u>e</u> resés | <u>K</u> ilép |
| Ve                    | rzić                                                                   | 5:07.      | 33 TTT:00             | 24 OEP              | : HJ APEH            | 1:375      | F1             | - Segíts              | Quadro   | Muni                | kanap : 20     | 07.06.14.                           | 7:59             | zerver        |

#### "NAGYKER NEM SZÁLLÍTJA" jelölés

#### 1x1 ginseng multivitamin 100% pezsgőtabl szállítói

| -C | ikk sza | állítói                  |            |             |              |        |                                                      |
|----|---------|--------------------------|------------|-------------|--------------|--------|------------------------------------------------------|
|    |         | Megnevezés               | Beszerz.ár | Dátum       | Engedély     | •      | Új felvitel<br>Módos <u>í</u> tás<br>T <u>ö</u> rlés |
| S  | iúlyoz  | ott beszerzési ár nettó: | 0,         | 00 Nagykero | eskedelmi ár | nettó: |                                                      |

| - P | arositasok a sza | allitoi torzsekkei                  |       |            |                       |             |                |                    |
|-----|------------------|-------------------------------------|-------|------------|-----------------------|-------------|----------------|--------------------|
|     | Szállító         | Cikkneve                            | ME    | Nagyker.ár | Árrés%                | ?end.szorzó | Száll.cikkszám | Utolsó frissítés 📥 |
|     | Alimed           | 1x1 ginseng multivitamin 100% pezsg | db    | 0          | 0,00                  | 0,0000      | 000000052237   |                    |
| F   |                  |                                     |       |            |                       |             |                |                    |
|     |                  |                                     |       |            |                       |             |                |                    |
|     |                  |                                     |       |            |                       |             |                |                    |
|     |                  |                                     |       |            |                       |             |                |                    |
|     | -11              |                                     |       |            |                       |             |                |                    |
|     |                  |                                     |       |            |                       |             |                | •                  |
|     | Hung             | aropharn—Phoenix—Medimpex—Panno     | nmed  | icTEVA     |                       |             |                |                    |
|     | Nagyker.ár       | 595,00 545,00 0,00 5                | 74,00 | 645,00     | )                     |             |                |                    |
|     | Árrás % 🔽 🤉      | 0.03 % 31.04 % 24                   | 12 0/ | 10 72 9/   | -                     |             |                |                    |
| Ľ   |                  | 0,03 %   31,04 %   24,              | 42 70 | 10,72 %    | 2                     |             |                |                    |
|     |                  |                                     |       |            |                       |             |                |                    |
|     | Új felvitel R    | endelési szorzó módosítás Törlés    |       | Össz       | zes szá <u>l</u> lító | Kilépés     |                |                    |
|     |                  |                                     |       |            |                       |             |                |                    |

## Tétel átrakása

|            | QВ         | -Pha               | arma                    |                    | Quadro I               | Byte Patika          | a 06.16         |                  |           |                     |           |                                      |                  |               |
|------------|------------|--------------------|-------------------------|--------------------|------------------------|----------------------|-----------------|------------------|-----------|---------------------|-----------|--------------------------------------|------------------|---------------|
| <u>O</u> f | icin       | a <mark>K</mark> é | é <u>s</u> zletgazdálko | lás <u>T</u> örzsk | arbantartás <u>P</u> é | énzügyek <u>E</u> le | számoláso       | k <u>L</u> ekéro | lezés l   | Egyé <u>b K</u> ilé | pés       |                                      |                  |               |
| R          | end        | elés               |                         |                    |                        |                      |                 |                  |           |                     |           |                                      |                  |               |
|            |            |                    |                         |                    |                        | MEDIMPE              | <               |                  |           |                     | Re        | endelés szá                          | m: 1490          |               |
|            | Γ          | Ki                 | *Megnevez               | és*                |                        | Kiszerelé            | s Men           | nyiség           |           | Készlet             | 2(        | 0 <mark>06 — 2007</mark> ·<br>Fogyás | 7                |               |
|            | ļ          |                    | 1x1 ginsen              | g multivit         | amin 100%              | pezsgőtał            | ol              | 5                |           | 0,00                |           | 2                                    |                  |               |
|            |            |                    | 1x1 pycnog              | enol és a          | alfa liponsa           | v kapszula           | a               | 2                | 2 🗆       | 0,00                |           | 1                                    |                  |               |
| ►          |            | l                  | ACC 100 G               | RAN. 20            | X3 G                   | 20X3 G               |                 | 10               |           | 0,00                | IV.       | <b>I</b>                             |                  |               |
|            |            |                    | AKNESOL                 | ECSETE             | ELO 60 ML              |                      |                 | 2                |           | 0,00                | V.        | 2                                    |                  |               |
|            |            | Ш                  | AMLIPIN 1               | 0 MG TA            | BL. 30X                | 30X                  |                 | 4                | . 🔽       | 0,00                |           | 4 5                                  |                  |               |
|            |            | II I               | ANXIRON                 | 5 MG TA            | ABL. 50X               | 50X                  |                 | 3                |           | 0,00                |           | 1                                    |                  |               |
|            |            | Ш                  | APO-FAMO                | DTIDIN 2           | 0 MG FILM              | 30X                  |                 | 5                |           | 4 00                | IX. 🕅     | 3                                    |                  |               |
|            |            | Ш                  | ARUTIMOL                | .0.5% S            | SZEMC <sup>Másik</sup> | . rendelésb          | e átraka        | ndó mer          | nnyiség   |                     | X.        |                                      |                  |               |
|            |            | Ι                  | ASPIRIN P               | ROTEC              | T 1001 Cikk            | neve: ACC            | 100 GRA         | N. 20X3          | G 20X3 (  | G                   |           | 6                                    |                  |               |
|            |            | I                  |                         |                    |                        |                      |                 |                  |           |                     |           | 28 7                                 |                  |               |
| AC         | C 10       | )0 gra             | nulátum 20x 3           | j Nagyker.a        | ár: 361,0 Menn         | iyiség:              |                 | 5                |           |                     | ⊡ Havi    | i fogvások                           |                  |               |
|            |            |                    |                         |                    |                        |                      |                 |                  |           |                     |           | <b></b> ,                            |                  |               |
|            |            |                    |                         |                    |                        |                      |                 |                  |           |                     |           |                                      |                  |               |
| ĸ          | ész        | let                | Függő E                 | ev.alatt           | Fogy/nap K.            | min. K.ma            | ax. N.b         | esz.ár F         | ogy.ár    | Árrés% T            | B tám.    |                                      |                  |               |
|            |            | 0,00               | 0 -5,00                 | 10,00              | 0,10                   | 0,00                 | 0,00            | 361,00           | 478,00    | 26,10 %             | 0,00      |                                      |                  |               |
|            | Rer        | ndez               | ác                      |                    |                        | Érték net            | ttó             | Vá               | irható be | eérkezés:           | F         | Rend. alatt:                         |                  | 0             |
|            | O F        | elvit              | eli sorrend             |                    |                        |                      | 7574            | 74.66            |           |                     |           | ,                                    |                  |               |
|            | • •        | legn               | evezés                  |                    |                        | ,                    |                 |                  |           |                     |           |                                      |                  |               |
|            | o <b>c</b> | : <u>i</u> kkc     | soport                  |                    |                        |                      |                 |                  |           |                     | Szűkítés  | párosítatla                          | n Szá            | állítói       |
|            |            |                    |                         |                    |                        |                      |                 |                  |           |                     | tét       | elekre                               | tö               | rzs           |
|            | Új         | M                  | ódosít Tör              | öl Minde           | nt töröl               | <u>P</u> áros        | ít <u>T</u> éte | látrak           | Párosíta  | tlan tételek á      | trakása   | <u>D</u> efektus                     | K <u>e</u> resés | <u>K</u> ilép |
|            |            |                    |                         |                    |                        |                      |                 |                  |           |                     |           |                                      |                  |               |
| Me         | arzić      | $5 \cdot 07$       | 33 TTT:00               | 24 OFP             | · H.L APEH             | · 375                | E1 - Sedi       | íte 🛛 🔿          | Juadro    | Munl                | kanan 120 | 07 06 14                             | 8-00 1-S         | 70rvor        |

### Tétel átrakása

#### Folyamatban lévő rendelések

|  | Tétel |
|--|-------|
|  | 1     |
|  |       |
|  |       |
|  |       |
|  |       |
|  |       |
|  |       |
|  |       |
|  |       |
|  |       |
|  |       |
|  |       |
|  |       |
|  |       |
|  |       |
|  |       |
|  |       |
|  |       |
|  |       |
|  |       |
|  |       |

Új <u>r</u>endelés nyitása

Ki<u>v</u>álasztás

<u>K</u>ilép

#### Bevételezés

Áru bevételezéskor a táblázat alatti sorban a cikk megnevezése mellett meg fog jelenni az aktuális készlete is
Bevételezési naplóban is megjelenik az Excel export lehetősége

Automatikus árkarbantartás funkció figyelembe veszi a Kamara által közzétett Maximált kiskereskedelmi. árat, ha a beszerzési ár alapján számított fogyasztói ár magasabb lenne ennél az árnál, akkor a számított fogyasztói ár felveszi a maximált kiskereskedelmi. ár értékét

#### Aktuális készlet, árváltozás végrehajtása

| Ár | ru érkezés - Utoljára felvitt cikk : ALGOPYRIN 500 MG TABLETTA 10X                  |                          |            |               |     |               |                      |        |                                  |                |                     |  |  |
|----|-------------------------------------------------------------------------------------|--------------------------|------------|---------------|-----|---------------|----------------------|--------|----------------------------------|----------------|---------------------|--|--|
| В  | ev                                                                                  | ételezés száma: 🛛 🛛 🕯    | 131        | Sz            | ám  | nla száma: 11 | 11111111111111       | 1111   | 11                               |                |                     |  |  |
| s  | zál                                                                                 | lító megnevezése: 📕      | UNGAROPH   | -<br>IARMA Rt |     |               |                      |        |                                  |                |                     |  |  |
|    |                                                                                     |                          |            |               |     |               |                      |        | Noté ártál:                      |                |                     |  |  |
|    |                                                                                     |                          |            |               |     |               |                      |        | ⊙ Nello enek<br>O Bruttó foav ár |                |                     |  |  |
|    | ĸ                                                                                   | Megnevezés               |            | Kiszerelés    | С   | Mennviség     | Nettó besz ár        | Áfa    | Nettó érték                      | Bruttó érték   | Bruttó fogy á ≜     |  |  |
| •  |                                                                                     | AL GOPYRIN 500 MG        |            | 10X           | S   | 21.00         | 304.00               | 5      | 6384.00                          | 6703.20        | 402.0               |  |  |
| -  |                                                                                     | ARUTIMOL 0.5% SZ         | EMCSEPP !  | 5 ML          | S   | 2.00          | 510.00               | 5      | 1020.00                          | 1071.00        | 617.0               |  |  |
|    |                                                                                     | AZI SANDOZ 500 MG        | FILMTABL   | 3X            | s   | 1,00          | 2199,00              | 5      | 2199,00                          | 2308,95        | 2744,0              |  |  |
|    |                                                                                     | AZICID 250MG FTBL        | .6X        | 6X            | s   | 1,00          | 2230,00              | 5      | 2230,00                          | 2341,50        | 2787,0              |  |  |
|    |                                                                                     | CARVEDILOL HEXA          | L 25MG TAI | 30X           | s   | 3,00          | 1553,00              | 5      | 4659,00                          | 4891,95        | 1301,0              |  |  |
|    |                                                                                     | CETIRIZIN-EP 10MG        | FILMTABL.  | 30X           | s   | 3,00          | 635,00               | 5      | 1905,00                          | 2000,25        | 805,0               |  |  |
|    | Γ                                                                                   | CORTEF 10 MG TAB         | LETTA      | 100X          | s   | 1,00          | 1620,93              | 5      | 1620,93                          | 1701,98        | 2049,0              |  |  |
|    |                                                                                     | DIALOSA 1 MG TABL        | _ETTA      | 30X           | s   | 1,00          | 489,00               | 5      | 489,00                           | 513,45         | 648,0               |  |  |
|    |                                                                                     | DICLOFENAC PHAR          | MAVIT 50 M | 30X           | S   | 1,00          | 377,00               | 5      | 377,00                           | 395,85         | 435,0               |  |  |
|    |                                                                                     | DOXAZOSIN HEXAL          | 4MG TABL.  | 30X           | s   | 1,00          | 1992,00              | 5      | 1992,00                          | 2091,60        | <mark>2113,0</mark> |  |  |
|    |                                                                                     | DOXICARD 4MG TAE         | 3L. 30X    | 30X           | s   | 2,00          | 1816,00              | 5      | 3632,00                          | 3813,60        | 2229,0              |  |  |
|    |                                                                                     | ENAPRIL 20 MG TAB        | 3L. 30X    | 30X           | s   | 1,00          | 728,00               | 5      | 728,00                           | 764,40         | 932,0               |  |  |
|    |                                                                                     | FLAMERIL EMULGE          | L 1% 40 G  | 40 G          | a   | 3,00          | 623,00               | 5      | 1869,00                          | 1962,45        | 798,0               |  |  |
|    |                                                                                     |                          | CUP 10X    | 10X           | #   | 5,00          | 699,00               | 5      | 3495,00                          | 3669,75        | 965,0               |  |  |
|    | GC                                                                                  | PYRIN 500 MG TABL        | ETTA 10X   |               |     |               |                      |        |                                  | Aktuális készl | ▶<br>et: 155,0000   |  |  |
|    | ~                                                                                   |                          | ~ ~ ! !    |               |     | ~ •           | ·                    |        |                                  | 107            | 007.00 <b>Ft</b>    |  |  |
|    | O Feivitell sorrend O Cikkcsoport + nev O Megnevezes Brutto beszerzesi ar összesen: |                          |            |               |     |               |                      |        |                                  |                |                     |  |  |
|    | E                                                                                   | Bruttó fogy.ár összesen: | ] 22       | 22272,00      |     |               | Nettó besz           | zerzés | si ár összesen:                  | ] 176          | 523,00 Ft           |  |  |
|    |                                                                                     | Új Módosít               | Tör        | röl Mi        | nde | nt töröl      | Árváltozás végrehait | tása   | Szállítói törzs                  | Zárás          | Kilépés             |  |  |
|    | _                                                                                   |                          |            | تتكر الكن     |     | ا السنا       |                      |        |                                  |                | Turber              |  |  |

## Excel export

| 🔓 QB-F           | Pharma                                  | Quadi                                        | ro Byte Pai             | tika 06.16                                                                          |                               |                    |                    |                     | _ B ×         |
|------------------|-----------------------------------------|----------------------------------------------|-------------------------|-------------------------------------------------------------------------------------|-------------------------------|--------------------|--------------------|---------------------|---------------|
| <u>O</u> fficina | Ké <u>s</u> zletgazdálkodá:             | s <u>T</u> örzskarbantartás                  | <u>P</u> énzügyek       | <u>E</u> lszámolások                                                                | <u>L</u> ekérdezés            | s Egyé <u>b</u>    | <u>K</u> ilépés    |                     |               |
| Bevéte           | elezési napló                           |                                              |                         |                                                                                     |                               |                    |                    |                     |               |
|                  |                                         |                                              |                         |                                                                                     |                               |                    |                    |                     |               |
|                  |                                         |                                              | _                       |                                                                                     |                               |                    |                    |                     |               |
|                  |                                         |                                              |                         |                                                                                     |                               |                    |                    |                     |               |
| S                | B.sorszám-                              | -Cikk neve-                                  |                         |                                                                                     | Me                            | ennyiség           | Besz.ár            | -Beérk.dátum-       | -Gyártási sz: |
|                  | 1129                                    | GUTTALAX CSEPI                               | PEK 15ML 1              | 15 ML                                                                               |                               | 6                  | 0,00               | 2007.06.04          | 632539A       |
|                  | need from the second second             |                                              |                         |                                                                                     |                               | !                  |                    | 2007.06.04          | 632986A       |
|                  | FOSOIT EXCEL- MI                        | unkaruzeti                                   |                         |                                                                                     |                               |                    |                    | 2007.06.04          | 6001          |
| 🗄 🖽 Eá           | jl Szerkesztés <u>N</u> éze             | et <u>B</u> eszúrás Formá <u>t</u> u         | ım E <u>s</u> zközök    | A <u>d</u> atok <u>A</u> blak                                                       | Súgó                          |                    | - <sup>-</sup> × 0 | 2007.06.04          | 618850        |
| 1 🗋 🞽            | ; 🖬 💪   🖨 🗟   🖑                         | 🛍   🐰 🖻 🛍 - 🝼                                | 🔊 <del>-</del> (° -   🧕 | $ \sum - \frac{A}{2} \downarrow \begin{bmatrix} Z \\ A \downarrow \end{bmatrix}   $ | 100% 🚯 🗓                      | ▼ 🙆 💂              | 0                  | 2007.06.04          | 618228        |
| Arial            | <b>▼</b> 10                             | ▼ F D A =                                    | 플 플 🚟 🖉                 | ₿ % 000 58 \$8                                                                      |                               | • 🖄 • <u>A</u> • 📘 | 0                  | 2007.06.04          | 619161        |
| А                | .1 <del>▼</del> <i>f</i> <sub>×</sub> S | S                                            |                         |                                                                                     |                               |                    | 0                  | 2007.06.04          | 618667        |
|                  | C D                                     | E F                                          | G                       | H I                                                                                 | J                             | K j I              | o                  | 2007.06.04          |               |
| 1 -Cil           | kk neve- Mennyisé                       | gBesz.ár -Beérk.dát⊸<br>5075.00 - 0007.00.01 | -Gyártási s-Sz:         | ámlaszá -Szállító-                                                                  | Nagyker ál F                  | ogy.ár Afa         | Gy                 | 2007.06.04          |               |
| 2 ACC            | umil szemcs P                           | 6 <b>7</b> 50 00 2007.06.01                  | 2                       | 71E+09 HUNGAI                                                                       | R12275,00   2<br>R110 10   19 | 205,03             | 20 0               | 2007.06.04          |               |
| 4 PLE            | ERUDIN FOF 2                            | 2 1039,00 2007.06.01                         | . 2,                    | 71E+09 HUNGAI                                                                       | R 1039,00 1                   | 246,67             | 20 0               | 2007.06.04          |               |
| 5 WA             | ALMARK PRO 2                            | 2 2744,00 2007.06.01                         | . 2,                    | ,71E+09 HUNGAI                                                                      | R(2744,00 3                   | 158,33             | 20 10              | 2007.06.04          |               |
|                  | O-FAMOTIDI 2                            | 2 597,00 2007.06.01                          | 4367047 2,              | 71E+09 HUNGAI                                                                       | R(597,00 7                    | 27,62              | 5 0                | 2007.06.04          |               |
|                  | AMADOLIAL 1                             | 1 1005.00 2007.06.01                         | 62421 2                 | 71E+09 HUNGAI                                                                       | R(1005.00 1                   | 225.71             | 5 0                | 2007.06.04          |               |
| a 1/A            |                                         |                                              | <u>малто о</u>          |                                                                                     | о <i>б</i> лях оп 19          | 1075.24            |                    | 2007.06.04          |               |
|                  | м Плинкач Д Минка                       | I / Murikaz / Murikas /                      | 1                       |                                                                                     |                               | bil Iba            | 0                  | 2007.06.04          |               |
| Kesz             | 1100                                    |                                              | CHOLINO                 |                                                                                     |                               |                    | 1020,00            | 2007.06.04          |               |
|                  | 1130                                    | ROC PURIF-AC HI                              | DR.EMULZ.               | PROBLE MAS                                                                          | 5.B.4                         | 3                  | 1919,00            | 2007.06.04          |               |
|                  |                                         |                                              |                         |                                                                                     |                               |                    |                    |                     |               |
| •                |                                         |                                              |                         |                                                                                     |                               |                    |                    |                     | •             |
| C De             | wát o orozána                           | C. Cikk pár                                  | ~                       | Doórk dótum                                                                         |                               | vártási s-ár       |                    | ám le e <b>z</b> ám |               |
| ю <u>В</u> е     | evel.sorszam                            |                                              | 0                       | Beerk.datum                                                                         | a <u>G</u>                    | yartasi szar       | n <u>S</u> z       | amiaszam            | 0 Szamto      |
| Eve              | el export                               |                                              |                         |                                                                                     |                               |                    |                    | _                   |               |
| Exco             | erexport                                |                                              |                         |                                                                                     |                               |                    | Nyomtat            | Stornó              | Kilépés       |

Stornó

#### Kamara által közzétett Maximált kiskereskedelmi ár figyelése.

|                                                            |                                 | 6                    |                    |                |                 |                         |       |
|------------------------------------------------------------|---------------------------------|----------------------|--------------------|----------------|-----------------|-------------------------|-------|
| ( <sup>1</sup> QB-Pharma                                   | Quadro Byte Pa                  | tika 06.16           |                    | <b>F</b> (1    |                 |                         | _ 8 × |
| <u>U</u> fficina Ke <u>s</u> zletgazdalkodas <u>l</u> orzs | ikarbantartas <u>P</u> enzugyek | <u>E</u> lszamolasok | <u>L</u> ekerdezes | Egye <u>b</u>  | <u>K</u> ilepes |                         |       |
| Áru érkezés - Utoljára felv                                | vitt cikk : ALGOPYRIN           | N 500 MG TAB         | LETTA 10X          |                |                 |                         |       |
| Bevételezés száma: 1131                                    | Szám                            | la száma: 1111       | 111111111111       | 1111111        |                 |                         |       |
| Szállító megnevezése: HUNG                                 | AROPHARMA Rt                    |                      |                    |                |                 | -                       |       |
|                                                            | Bevételezett tétel rö           | igzités              |                    |                |                 |                         |       |
|                                                            | Cikk neve:                      | FLAMERIL EM          | ULGEL 1% 4         | 0 G 40 G       |                 |                         |       |
|                                                            | Mennyiség:                      | 3,00                 | D                  |                |                 |                         |       |
|                                                            |                                 |                      |                    |                |                 |                         |       |
|                                                            | Natté baanaunéai éu.            | 623 0000             | Ī                  |                |                 |                         |       |
|                                                            | Haszonkulcs:                    | 0 %                  | L                  | ejárat:        |                 |                         |       |
|                                                            | Áfakulcs:                       | 5                    | Vá                 | ámtarifasz     | ám:             |                         |       |
|                                                            | Szám.bruttó fogyár:             | 798                  | B G                | yártási sza    | ám:             |                         |       |
|                                                            | Bruttó fogyár:                  | 798,00               |                    |                |                 |                         |       |
|                                                            | Árrés (Nettó fogy.ár-l          | oesz.ár):            | G                  | yártás hó:     | 0               |                         |       |
|                                                            | 1                               | 37,00 21,99 %        | G                  | yártás éve     | . 0             |                         |       |
| FLAMERIL 1% EMULGÉL 40 G                                   |                                 |                      |                    | <u>R</u> ögzit | <u>K</u> ilépés | Aktuális készlet: 0,000 | )0    |
| ○ <u>F</u> elviteli sorrend ○                              | <u>onaceeepert - net</u>        | <u></u>              | Diatto D           |                | ar 033203011.]  | 187007,00               | ⁼t    |
| Bruttó fogy.ár összesen:                                   | 222272,00                       |                      | Nettó bes          | szerzési ár    | összesen:       | 176523,00 F             | -t    |

### Iroda

Korrekció, Archív TB és áradatok kezelése
Árajánlat készítés
Árkarbantartási napló
Ügyeleti idő

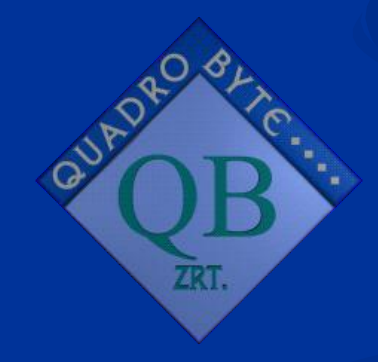

#### Korrekció, Archív TB és áradatok kezelése

| OEP Korrekció rögzítése                                                                                                    |                                                                                                    |
|----------------------------------------------------------------------------------------------------|----------------------------------------------------------------------------------------------------|
| Korrekció típusa<br>◎ <u>V</u> ény ○ <u>M</u> egrendelőkönyv ○ <u>E</u> lőző évi<br>○ Vénykezelési <u>díj</u> ○ Oxygén palack viss | <ul> <li>Vényhez nem kötődő</li> <li>Szavét korrekció</li> <li>MEP jegyzőkönyv alapján</li> </ul>                       |
| Korrekció (elszámolás) dátuma: 2007.06.15                                                                                          | Kiadás dátuma: 2007.05.14 Tételsorszám: 84581                                                                           |
| Vény vonalkódja: 222222222222222222                                                                                                | Vény felírásának dátuma: 2007.05.14                                                                                     |
| TAJ szám: 103333333 TTT kód: 21014774                                                                                              | 1                                                                                                    |
| <ul> <li>Elszámolásból kivont tétel (nem készül neg</li> <li>Csak negatív korrekció készül</li> </ul>                              | jatív korrekció)                                                                                                    |
| Cikk neve: ZOCOR FORTE 40MG FILMTABL                                                                                               | . 28X 28X Cikk kiválasztása                                                                                             |
| Vény típus:                                                                                                    | ⊂ Különleges jogcím ⊂ Teljes áras                                                                                       |
| Támogatási csoport<br>○ NT ○ 0 % ○ 25 % ○ 50 % ○ 55 %<br>○ 70 % ○ 85 % ○ 90 % ○ 100 %<br>◎ FIX ○ MFX ○ TFX                         | Jogcím<br>Honvédelmi © Üzemi baleset © EÜ tér.köt<br>Közgyógy. © EÜ 100% © Egyedi eng.<br>Kgy-Eü.tér.köt © Kgy-Eü.rend. |
| Mennyiség: 1,0000 ÁFA kulcs:                                                                                                    | <mark>5 %</mark>                                                                                                    |
| Fogy.ár korrekció összesen bruttó:                                                                                                 | 4416,00 Ft                                                                                                    |
| TB alapár korrekció összesen bruttó:                                                                                               | 4416,00 Ft                                                                                                    |
| Támogatás korrekció összesen bruttó:                                                                                               | 3133,00 Ft                                                                                                    |
| Térítés korrekció összesen bruttó:                                                                                                 | 1283,00 Ft                                                                                                    |
| Kvázi korrekció összesen bruttó:                                                                                                   | 0,00 Ft                                                                                                    |
| Korrekcio oka:                                                                                                    | Egyéb adatok módosítása <u>K</u> ilép                                                                                   |

# Árajánlat készítés

×

#### 🗟 Árajánlat tételei

| Dátum:          | 2007.06.15. 🔽 Kedvezmény %: 5                   |  |
|-----------------|-------------------------------------------------|--|
| <u>P</u> artner | Quadro Byte Zrt. 1033, Budapest, Polgár utca 1. |  |
| Megjegyzés:     | Saját megjegyzések                              |  |
|                 |                                                 |  |

|   |                                    |           | Árajánlat t | ételei       |           |            |                 |   |
|---|------------------------------------|-----------|-------------|--------------|-----------|------------|-----------------|---|
| ſ | Név                                | Menny.    | Тíр         | <b>K</b> . % | Támogatas | Kedvezmény | Térítés         | - |
| ſ | ACICLOVIR AL 400 TABL. 50X 50X     | 10        | Ν           | 5            | 0         | 70         | 1 321           |   |
| ſ | ALGOPYRIN 500 MG TABLETTA 10       | 5         | N           | 5            | 0         | 10         | 191             |   |
| ſ | MENCEVAX AC 10 ADAG LIOF.VA        | 10        | MK          | 5            | 136 890   | 0          | 0               |   |
|   |                                    |           |             |              |           |            |                 |   |
| L |                                    |           |             |              |           |            |                 |   |
|   | lii tétel Módosítás <u>T</u> örlés | Nyomtatás |             |              |           |            | <u>K</u> ilépés |   |

# Árajánlat készítés

|                                                                      | -       |                      | _            | _          |           | - |
|----------------------------------------------------------------------|---------|----------------------|--------------|------------|-----------|---|
| Quadro Byte Patika 06.16                                             | Á       | rajánla              | at           |            | 1 / 1     |   |
| Szállító :<br>Quadro Byte Patika 06.16<br>1033 Budapest Polgár u. 1. |         | Vevő<br>Quad<br>1033 |              |            |           |   |
| Név                                                                  | Fogy.ár | Menny:               | Kedvezmény % | Kedvezmény | Fizetendő |   |
| ACICLOVIR AL 400 TABL: 50X                                           | 6 625   | 10                   | 5            | 70         | 1 321     |   |
| ALGOPYRIN 500 MG TABLETTA                                            | 383     | 5                    | 5            | 10         | 191       |   |
| MENCEVAX AC 10 ADAG LIOF.VAKC.                                       | 13 037  | 10                   | 5            | 0          | 0         |   |
|                                                                      |         | Összese              | en :         | 80         | 1 512     |   |
|                                                                      |         |                      |              |            |           |   |
|                                                                      |         |                      |              |            |           |   |
|                                                                      |         |                      |              |            |           |   |
|                                                                      |         |                      |              |            |           |   |

Pages: 🔣 🖣 1

) H

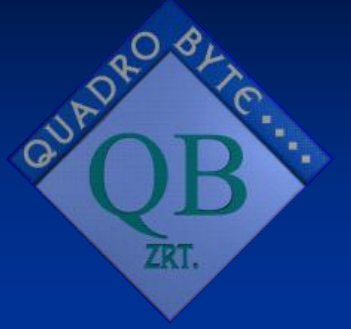

| Árkarbantartás szűkítése                                                                                                    |
|----------------------------------------------------------------------------------------------------|
| Dátum:tólig                                                                                                    |
| <ul> <li>Törzslap <u>m</u>ódosítás</li> <li>Központi á<u>r</u>változás</li> <li>Cikktörzs <u>s</u>zinkronizálás</li> <li>Automatikus árkarbantartás</li> <li><u>C</u>ikkcsoport <u>Tovább Kilép</u></li> <li>Csak <u>N</u>T-s cikkek</li> </ul> |
|                                                                                                    |

#### Árkarbantartás

|   | *-Dátum-*  | -Név-                      | Kiszerelés | Régi fogy. ár<br>bruttó | Új fogy. ár<br>bruttó | Változás<br>% | ÁFA | Változás br.<br>besz.áron | Változás br.<br>fogy.áron | Me |
|---|------------|----------------------------|------------|-------------------------|-----------------------|---------------|-----|---------------------------|---------------------------|----|
| ► | 2007.01.05 | ADEPS SOLIDUS COMP. FONO   | LOSE       | 2 188,00                | 2 188,00              | 0,0           | 5   | 0                         | 0                         | Kč |
|   | 2007.01.05 | BELELT ZACSKO 1KG          | 1 DB       | 25,10                   | 25,10                 | 0,0           | 20  | 0                         | 1                         | Kč |
|   | 2007.01.05 | BELELT ZACSKO 2 KG         |            | 37,70                   | 37,70                 | 0,0           | 20  | 0                         | 0,2                       | Kč |
|   | 2007.01.05 | CARBO ACTIVATUS TABL. 125  | 40X        | 611,00                  | 611,00                | 0,0           | 5   | 0                         | 0                         | Kč |
|   | 2007.01.05 | CREMOR REFRIGERANS FONC    | 50G        | 74,00                   | 74,00                 | 0,0           | 5   | 0                         | 0                         | Kč |
|   | 2007.01.05 | GLOBULUS GLYCERINI BORA>   | 10X        | 90,00                   | 90,50                 | 0,5           | 5   | 0                         | 0                         | Kč |
|   | 2007.01.05 | KLYSMA PHOSPHATA FONO VI   | 1000G      | 397,00                  | 397,00                | 0,0           | 5   | 0                         | 0                         | Kč |
|   | 2007.01.05 | MIXTURA PECTORALIS FONO \  | 200G       | 281,00                  | 281,30                | 0,1           | 5   | 0                         | 0                         | Kč |
|   | 2007.01.05 | NASOGUTTA EPHEDRINI 1% F   | 10G        | 7,00                    | 7,00                  | 0,0           | 5   | 0                         | 0                         | Kč |
|   | 2007.01.05 | OCULENTUM BASIS FONO VII   | 10G        | 8,00                    | 8,50                  | 6,3           | 5   | 0                         | 0                         | Kč |
|   | 2007.01.05 | OCULOGUTTA ANTIDOTA FON    | 10G        | 46,00                   | 46,00                 | 0,0           | 5   | 0                         | 0                         | Kč |
|   | 2007.01.05 | OCULOGUTTA CHLORAMPHEN     | 10G        | 45,00                   | 45,00                 | 0,0           | 5   | 0                         | 0                         | Kč |
|   | 2007.01.05 | OCULOGUTTA HOMATROPINI F   | 10G        | 120,00                  | 120,00                | 0,0           | 5   | 0                         | 0                         | Kč |
|   | 2007.01.05 | OLEUM BOROZINCI FONO VII   | 100G       | 82,00                   | 82,00                 | 0,0           | 5   | 0                         | 0                         | Kč |
|   | 2007.01.05 | OLEUM PRO INHALATIONE FO   | 20G        | 70,00                   | 70,00                 | 0,0           | 5   | 0                         | 0                         | Kč |
|   | 2007.01.05 | OTOGUTTA HYDROGENCARBC     | 20G        | 12,00                   | 12,00                 | 0,0           | 5   | 0                         | 0                         | Kč |
|   | 2007.01.05 | OVULUM METRONIDAZOLI FON   | 10X        | 87,00                   | 90,00                 | 3,4           | 5   | 0                         | 0                         | Kč |
|   | 2007.01.05 | OVULUM NYSTATINI FONO VII  | 10X        | 159,00                  | 162,00                | 1,9           | 5   | 0                         | 0                         | Kč |
|   | 2007.01.05 | PERTICA DITHRANOLI FONO V  | 10X        | 700,00                  | 700,00                | 0,0           | 5   | 0                         | 0                         | Kč |
|   | 2007.01.05 | PULVIS ANTIMIGRAINICUS FOR | 10X        | 45,00                   | 45,00                 | 0,0           | 5   | 0                         | 0                         | Kč |
|   | 2007 01 05 | PULVIS CODACISALI EONO VIL | 10.2       | 37 00                   | 37 00                 | 0.0           | 5   | n                         | n                         | K  |

xcel export

<u>K</u>ilép

#### 🔯 Árkarbantartás

| ð 🔳        | Zoom 100% 💌                    |          |            |            |   |      |               |       |
|------------|--------------------------------|----------|------------|------------|---|------|---------------|-------|
| 2007.06.01 | VAQTA VAKCINA FELNOTTEKNEK     | 1X       | 8 402,00   | 8 402,00   | 5 | 0,00 | U,UU Kozponti | U7:46 |
| 2007.06.01 | VELAXIN 50 MG TABL: 60X        | 60X      | 5 340,00   | 5 340,00   | 5 | 0,00 | 0,00 Központi | 07:46 |
| 2007.06.01 | VENTER TABL: 50X               | 50X      | 1 031,00   | 1 031,00   | 5 | 0,00 | 0,00 Központi | 07:46 |
| 2007.06.01 | VERAPAMIL 80 MG DRG, 50X       | 50X      | 909,00     | 909,00     | 5 | 0,00 | 0,00 Központi | 07:46 |
| 2007.06.01 | VIATOPIN 4 MG POR INFÚZIÓHOZ   | 1X       | 132 386,00 | 132 386,00 | 5 | 0,00 | 0,00 Központi | 07:46 |
| 2007.06.01 | VIROLEX 200 MG TABL, 20X       | 20X      | 1 686,00   | 1 686,00   | 5 | 0,00 | 0,00 Központi | 07:46 |
| 2007.06.01 | VITAL HN                       | 6X79 G   | 3 660,00   | 3 660,00   | 5 | 0,00 | 0,00 Központi | 07:46 |
| 2007.06.01 | VITAMIN B KOMPLEX BIOEXTRA KAP | 20X      | 342,00     | 342,00     | 5 | 0,00 | 0,00 Központi | 07:46 |
| 2007.06.01 | VITAMIN D3 LAEVOS/FRESENIUS TA | 30X      | 569,00     | 569,00     | 5 | 0,00 | 0,00 Központi | 07:46 |
| 2007.06.01 | VITAMIN E BIOEXTRA 100 MG KAPS | 100X     | 1 157,00   | 1 157,00   | 5 | 0,00 | 0,00 Központi | 07:46 |
| 2007.06.01 | VITAMIN E BIOEXTRA 200 MG KAPS | 100X     | 1 724,00   | 1 724,00   | 5 | 0,00 | 0,00 Központi | 07:46 |
| 2007.06.01 | VORINA 50 MG/2 ML INJ.         | 25X2 ML  | 40 868,00  | 40 868,00  | 5 | 0,00 | 0,00 Központi | 07:46 |
| 2007.06.01 | XANAX SR 0,5 MG RETARD TABL: 3 | 30X      | 972,00     | 972,00     | 5 | 0,00 | 0,00 Központi | 07:46 |
| 2007.06.01 | XEFO 8MG FTBL. 30X             | 30X      | 2 169,00   | 2 169,00   | 5 | 0,00 | 0,00 Központi | 07:46 |
| 2007.06.01 | XORIM 750MG POR OLDATOS INJ    | 1X       | 762,00     | 762,00     | 5 | 0,00 | 0,00 Központi | 07:46 |
| 2007.06.01 | XORIM 1500MG POR OLDATOS INJ   | 1X       | 1 308,00   | 1 308,00   | 5 | 0,00 | 0,00 Központi | 07:46 |
| 2007.06.01 | ZANTAC 50 MG INJ. 5X2ML        | 5X2 ML   | 1 1 36,00  | 1 1 36,00  | 5 | 0,00 | 0,00 Központi | 07:46 |
| 2007.06.01 | ZEFFIX 5 MG/ML BELSŐLEGES OLDA | 1X       | 16 596,00  | 16 596,00  | 5 | 0,00 | 0,00 Központi | 07:46 |
| 2007.06.01 | ZERIT 20 MG KEMÉNY KAPSZULA /B | 56×      | 56 958,00  | 56 958,00  | 5 | 0,00 | 0,00 Központi | 07:46 |
| 2007.06.01 | ZITAZONIUM 30 MG TABL: 60X     | 60X      | 2 438,00   | 2 438,00   | 5 | 0,00 | 0,00 Központi | 07:46 |
| 2007.06.01 | ZOCOR FORTE 40MG FILMTABL. 28X | 28X      | 4 416,00   | 4 416,00   | 5 | 0,00 | 0,00 Központi | 07:46 |
| 2007.06.01 | ZOMETA 4MG POR ÉS OLDÓSZER OL  | 4X+4OLDÓ | 319 916,00 | 319 916,00 | 5 | 0,00 | 0,00 Központi | 07:46 |
| Összesen   |                                |          |            |            |   | 0    | 206191.7      |       |
|            |                                |          |            |            |   |      |               |       |

| <mark>(</mark> ) | )B-Pharma              |                            | Q                       | uadro By           | rte Patika (        | 06.16     | 6                |         |                        |                  |         |             |             | . 8 ×    |
|------------------|------------------------|----------------------------|-------------------------|--------------------|---------------------|-----------|------------------|---------|------------------------|------------------|---------|-------------|-------------|----------|
| <u>O</u> ffic    | cina Ké <u>s</u> zletg | azdálkodás                 | <u>T</u> örzskarbanta   | artás <u>P</u> énz | ügyek <u>E</u> lsza | ámolá     | isok <u>L</u> el | kérdez  | és Egyé                | <u>b K</u> ilép  | és      |             |             |          |
| Árk              | Árkarbantartás         |                            |                         |                    |                     |           |                  |         |                        |                  |         |             |             |          |
|                  |                        |                            |                         |                    |                     |           |                  |         |                        |                  |         |             |             |          |
|                  | *-Dátum-*              | -Név-                      |                         |                    | Kiszerelés          | Ré        | égi fogy         | ár lí   | lifoqv ár              | Változás         | ÁFΔ     | Változás br | Változás br | Me 🔶     |
|                  | Datam                  |                            |                         |                    |                     |           | brut             | ttó     | bruttó                 | %                |         | besz.áron   | fogy.áron   |          |
|                  | 2007 01 30             |                            |                         |                    |                     |           | 10 668           | 00      | 9 960 00               | - 66             | 20      | 0           | 0           | Kč       |
|                  | 2007.01.30             |                            |                         | NG                 |                     |           | 11 290           | 00      | 9 960,00               | - 0,0            | 20      | 0           | 0           | Kč       |
|                  | Microsoft E            | xcel - Mun                 | kafüzet1                |                    |                     |           | 11 741           |         |                        | _ 0              | × h     | 0           | 0           | Kä       |
|                  | ) <u>F</u> ájl Szerkes | sztés Nézet                | Beszúrás Fo             | rmátum E           | szközök Adato       | ok Al     | blak Súg         | ó       |                        | - 5              | ×n      | 0           | 0           | Kč       |
|                  | <br>1 彦 📮 🖪 1          | -<br>                      | -<br>1   X 🗈 🙉 -        | -<br>- 🍼 🖓 -       | (°I + [ 🔍 Σ         | -<br>- 4↓ | Zl Ma 4          | 100     | % 👻 👩 🛛                |                  | h       | 0           | 0           | Kč       |
|                  | rial                   | _ 10                       |                         |                    |                     | ∠.v       | AV [             | sin i r |                        |                  | h       | 0           | 0           | Kč       |
| ; AI             |                        | • 10                       |                         |                    |                     | ,00 ,00   | ) ∻,0   ≧≓       |         | ••• <mark>••</mark> •• | Ţ                | 6       | 0           | 0           | Kč       |
|                  |                        | B C                        |                         | E                  | F I                 | 3         | Н                |         | L                      | K                | Ξĥ      | 0           | 0           | Kč       |
| 1                | *-Dátum-*              | v- Kiszer                  | elés Régi fogy.         | Új fogy. ár \      | /áltozás %ÁFA       |           | Változás t       | Válto:  | zás b Megnev           | /ez(Csoma-       |         | 0           | 0           | Kä       |
| 2                | 2007.01.05AD           | EPS S(LOSE                 | 2 188,00                | 2 188,00           | 0,0                 | 5         | 0,00             | 0,00    | Közpor                 | ntiá<br>         |         | 0           | 06          | Kä       |
| $\frac{3}{4}$    | 2007.01.05BE           | LELT ZET DB<br>LELT ZACSKO | 25,10<br>) 2 k 37 70    | 25,10              | 0,0<br>N N          | 20        | 0,00             | 0.20    | Kozpor<br>Közpor       | ntia<br>ntiá     |         | 0           | -90         | Kä       |
| 5                | 2007.01.05 CA          | RBO A 40X                  | 611,00                  | 611,00             | 0,0                 | 5         | 0,00             | 0,00    | Közpor                 | ntiá 4           | Ē       | 0           | -100,8      | Kč       |
| 6                | 2007.01.05 CR          | EMOR 50G                   | 74,00                   | 74,00              | 0,0                 | 5         | 0,00             | 0,00    | Közpor                 | ntiá 5<br>       |         | 0           | 0           | KC<br>Kä |
|                  | 2007.01.05 GL          | UBULU IUX<br>YSMA (1000G   | 90,00<br>397.00         | 90,50<br>397.00    | 0,5                 | 5         | 0,00             | 0,00    | Közpor<br>Közpor       | ntia<br>ntiá 100 |         | 0           | 100.8       | KC<br>Kä |
| a<br>M           |                        | THEALOONE                  | 791 00<br>/ Munka2 / Mu | 1 <u>281 20</u>    | 01                  | E E       | 0.00             | 10.00   | l/öznor                | tiá OD           |         | 0           | -100,8      | KC<br>Kä |
| µ™<br>Kés        |                        |                            | ( Marikaz / Ma          |                    |                     |           |                  |         | CAPS NUM               |                  |         | 0           | 0           | Kä       |
| T=               | 2007 04 20             |                            |                         | 0400ML             |                     |           | 102              | 20      | 00.60                  | 25               | 20      | 0           | 0           | KC<br>Kä |
|                  | 2007.01.30             |                            |                         |                    |                     |           | 103,             | 20      | 99,60                  | - 3,5            | 20      | 0           | 0           | nc<br>Kä |
|                  | 2007.01.30             | ATTENDS                    | SWAAL28X                | 1246UIVIL/         | •                   | _         | 103,             | 20      | 99,60                  | - 3,5            | 20      | 0           | 0           | Kč       |
|                  | 2007.01.30             | ATTENDS                    | EATRA 0 (1              |                    | 1                   |           | 103,             | 20      | 99,60                  | - 3,5            | 20      | 0           | 0           | KC       |
|                  | 2007.01.30             | ATTENDS                    | MINUL ONC               |                    |                     |           | 103,             | 20      | 99,60                  | - 3,5            | 20      | 0           | 0           |          |
|                  |                        |                            | nativit i raivir2       | 5 P.M. MI          |                     |           | ~ ~ ~            | ant     | A-2 OO                 | ь <i>1</i>       | · · ·// | · · · · ·   |             | T I      |

Excel export

Ügyeleti idő

#### Patika adatai

| ſ  | Patika adatai<br>Ügyfélhívó beállítás      | Ár képzés<br>Ugyele | beállításai  | Kihelyezett készletek      |
|----|--------------------------------------------|---------------------|--------------|----------------------------|
|    | Nap                                        | Ügyelet             | Ügyelet vége |                            |
| ►  | Hétfő                                      | 18:00               | 08:00        |                            |
|    | Kedd                                       | 18:00               | 08:00        |                            |
|    | Szerda                                     | 18:00               | 08:00        |                            |
|    | Csütörtök                                  | 18:00               | 08:00        |                            |
|    | Péntek                                     | 18:00               | 08:00        |                            |
|    | Szombat                                    | 13:00               | 00:00        |                            |
|    | Vasárnap                                   | 00:00               | 24:00        |                            |
|    |                                            |                     |              |                            |
| •  |                                            |                     |              |                            |
| Au | tomatikus ügyeleti díj: 🛛 🗍                | gyeleti díj         |              |                            |
|    | Automatikus ügyeleti díj k<br>cikktörzsből | iválasztása a       | Automatil    | kus ügyeleti díj<br>örlése |
|    |                                            |                     |              |                            |
|    |                                            |                     |              |                            |
|    |                                            |                     |              |                            |
|    |                                            |                     |              |                            |
|    |                                            |                     |              |                            |
|    |                                            |                     |              |                            |
|    |                                            |                     |              |                            |
|    |                                            |                     |              | <u>E</u> lfogad Megse      |

## Automatikus ügyeleti díj

| QB-Pharma     | a.                                                     | Officina        |           |                 |                | Quadro Byte Software           |
|---------------|--------------------------------------------------------|-----------------|-----------|-----------------|----------------|--------------------------------|
|               | Cikk neve                                              | Kisz.           | Mennyiség | Támogatás       | Térítés        |                                |
| N             | ALGOFLEX 200 MG FILMTABL.                              | 12X             | 1,0000    | 0,00            | 548,00         | Eladas tipusa:<br>Vény nélküli |
| N             | Ügyeleti díj                                           |                 | 1,0000    | 0,00            | 360,00         |                                |
|               | ÁFA: 20 %<br>Árrés: 100 %<br>300,00 Ft                 |                 |           |                 |                |                                |
|               | Tétel sorszáma:<br>96407<br>Napi tételszám:<br>1       |                 |           |                 |                |                                |
| N - Vény I    | nélküli V-Vény U-Üv                                    | /egvisszaváltá: | s         | Fiz             | zetendő        |                                |
| T - Teljes    | áras <mark>A</mark> - ÁFÁ-s magi <mark>Z,+</mark> - Ve | evő zárás       |           |                 |                | 908                            |
| Verzió : 07.3 | 33 TTT:0024 OEP : HJ APEH : 375 F1                     | - Segíts Quadr  | ro Mun    | kanap : 2007.06 | .14. 19:14 1-9 | Szerver Gprs-OK                |

## Köszönöm Figyelmüket

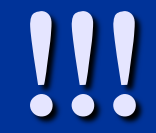

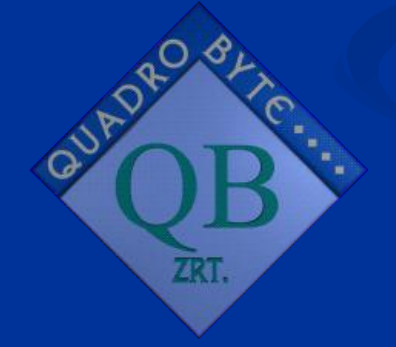